| IS DLS 04       | REV.: 17          | INSTRUCTION SPECIFIQUE                            |       |
|-----------------|-------------------|---------------------------------------------------|-------|
|                 | DATE : 12/11/2019 | PREPARATIONDU PC ET PERSONNALISATION EN VUE DE LA | LAFON |
| Ancienne Réf. : | PAGE : 1/26       | VERIFICATION PRIMITIVE                            |       |

| HISTORIQUE DES REVISIONS |          |                                                                 |                  |                |                |  |  |
|--------------------------|----------|-----------------------------------------------------------------|------------------|----------------|----------------|--|--|
| REV.                     | DATE     | OBJET                                                           | REDACTEUR        | VERIFICATEUR   | APPROBATEUR    |  |  |
| 15                       | 14/06/19 | Remplacement du HARDWARE                                        | G. REYNOARD (BE) | M. TILLOS      | N. RAMOS (SQE) |  |  |
| 16                       | 06/11/19 | Modification gestion de la carte d'extension 4 ports RS232 MOXA | 1.               | (Pôle système) |                |  |  |
|                          |          | Modification paramétrage du BIOS                                | D                |                |                |  |  |
|                          |          | Ajout paramétrage de la carte réseau « Connexion Piste »        | J                | 25             |                |  |  |
| 17                       | 12/11/19 | Ajout de la version du BIOS 1.4.2                               | -                | 61             |                |  |  |
|                          |          |                                                                 |                  | 2              |                |  |  |
|                          |          |                                                                 |                  |                | LNE            |  |  |
|                          |          |                                                                 |                  |                |                |  |  |
|                          |          |                                                                 |                  |                |                |  |  |
|                          |          |                                                                 |                  |                |                |  |  |
|                          |          |                                                                 |                  |                |                |  |  |

Ce document, ainsi que toute modification ultérieure, doivent être approuvés par le LNE.

## SOMMAIRE

| SON  | IMAIRE  |                                                                                     | L |
|------|---------|-------------------------------------------------------------------------------------|---|
| 1    | OBJET   | 2                                                                                   | 2 |
| 2    | DOMAI   | NE D'APPLICATION                                                                    | 2 |
| 3    | PRINCIP | Ε2                                                                                  | 2 |
| 3.1  | Ajout   | de la carte MOXA sur le PC client 2                                                 | 2 |
| 3.2  | Prépai  | ration du PC client                                                                 | 2 |
| 3.3  | Mise s  | ous tension du PC Client – Configuration du BIOS 2                                  | 2 |
| 3.4  | Restau  | iration du MASTER ELYS6                                                             | ; |
| 3.5  | Mise à  | ) jour de WINDOWS et du pupitre ELYS 8                                              | 3 |
| 3.6  | Branch  | nement avant configuration17                                                        | , |
| 3.7  | Persor  | nalisation de l'APL2N pour ELYS (Peut être réalisee a la fin de l'installation)17   | , |
| 3.8  | Config  | uration du pupitre ELYS19                                                           | J |
| 3.9  | Persor  | nnalisation de l'APL3 pour ELYS (peut être réalisée à la fin de l'installation)     | ) |
| 3.10 | Install | ation de l'automate21                                                               | L |
| 3.11 | Ouver   | ture station, validation et téléchargement des automates APL322                     | 2 |
| 3.12 | Ouver   | ture caisse et activation autorisation transaction métrologique sur les automates24 | ł |
| 4    | CARACT  | ERISTIQUES DU DOCUMENT 24                                                           | ł |
| 4.1  | Docun   | nents de référence24                                                                | ł |
| 4.2  | Docun   | nents associés24                                                                    | ł |
| 4.3  | Lexiqu  | e / abréviations24                                                                  | ł |
|      | NEXES   |                                                                                     | > |
| ANN  | IEXE 1  | FACE AVANT APL325                                                                   | ; |
| ANN  | IEXE 2  | FACE AVANT APL2N                                                                    | ; |
| ANN  | IEXE 3  | MONTAGE ET DEMONTAGE CAPOT APL2N                                                    | ; |
| ANN  | IEXE 4  | SAM APL2N                                                                           | 5 |

| IS DLS 04       | Rev. : 17         | INSTRUCTION SPECIFIQUE                            |       |
|-----------------|-------------------|---------------------------------------------------|-------|
|                 | DATE : 12/11/2019 | PREPARATIONDU PC ET PERSONNALISATION EN VUE DE LA | LAFON |
| Ancienne Réf. : | PAGE : 2/26       | VERIFICATION PRIMITIVE                            |       |

## 1 OBJET

La présente instruction définit les règles de préparation et de personnalisation en vue de la vérification primitive.

## 2 DOMAINE D'APPLICATION

Cette instruction s'applique dans le cadre de l'activité métrologie légale, au Pôle système.

### **3 PRINCIPE**

#### 3.1 AJOUT DE LA CARTE MOXA SUR LE PC CLIENT

Note : ce chapitre ne s'applique pas à la borne avec PC industriel.

Mettre en place une carte extension 4 ports RS232 MOXA sur le SLOTS PCI-Express 1x (Le dernier).

**IMPORTANT** : Si un PC doit être préparé avec plus de 5 ports RS232, il faut installer une deuxième carte d'extension 4 ports RS232 MOXA.

#### 3.2 PREPARATION DU PC CLIENT

#### **3.2.1** <u>PC ELYS de bureau</u>

- 1. Insérer 1 filtre SUBD 9 sur les ports **COM1** du PC client.
- 2. Insérer des filtres SUBD 9 sur les sorties de la 'pieuvre' de la carte MOXA.
- Connecter le disque SuperMaster (version en cours de validité pour le PC qualifié par le BE et l'enseigne du client - cf. document 'Versions ELYS par enseignes', disponible sur le portail BE, sous 'Produits'/'Gamme station publique'/'Elys').
- 4. Brancher le cordon Ethernet RJ45 au PC client (liaison carte Interface Pompe-PC client).
- 5. Connecter au PC client, Ecran, Clavier et Souris.
- 6. Connecter sur un port USB une clé USB comportant un SAM (Dongle).
- 7. <u>NE PAS brancher de cordon Ethernet RJ45 connecté au réseau de l'entreprise sur le PC client</u>.

#### 3.2.2 Borne avec PC embarqué

- 1. Connecter la clé USB bootable contenant le logiciel **GHOST Symantec**.
- 2. Brancher le disque externe USB contenant l'image Master du PC à préparer.
- 3. Connecter au PC embarqué, Ecran, Clavier et Souris.
- 4. Connecter sur un port USB une clé USB comportant un SAM (Dongle).
- 5. <u>NE PAS brancher de cordon Ethernet RJ45 du réseau de l'entreprise sur le PC industriel</u>.

#### 3.3 MISE SOUS TENSION DU PC CLIENT – CONFIGURATION DU BIOS

#### **3.3.1** <u>PC ELYS du Bureau– Dell Optiplex 3060</u>

1. Au démarrage du PC client, appuyer sur la touche **<F2>** pour entrer dans configuration du BIOS.

2. Aller dans le menu **'General'** puis cliquer sur **'System Information'** pour vérifier que la version du BIOS est bien **'1.2.22'** ou **'1.4.2'**.

<u>Si ce n'est pas le cas, cette IS doit être revue</u> car le paramétrage du BIOS pourrait être différent. <u>SEUL</u> <u>LE BUREAU D'ETUDE INFORMATIQUE est garant des bons paramètres</u>.

| IS DLS 04       | Rev. : 17         | INSTRUCTION SPECIFIQUE                            |       |
|-----------------|-------------------|---------------------------------------------------|-------|
|                 | DATE : 12/11/2019 | PREPARATIONDU PC ET PERSONNALISATION EN VUE DE LA | LAFON |
| Ancienne Réf. : | Page : 3/26       | VERIFICATION PRIMITIVE                            |       |

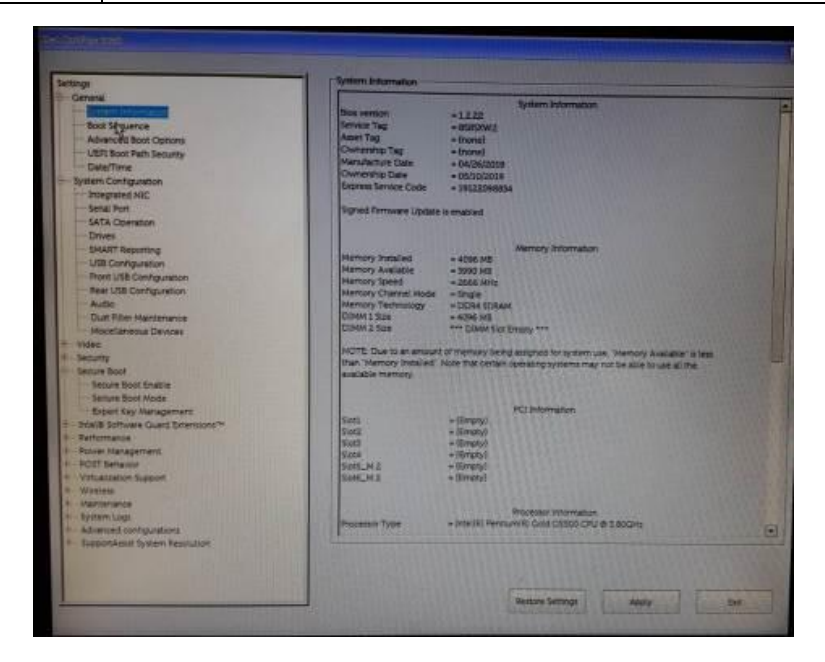

## 3. Paramétrage du Bios

Aller dans le menu **'Secure boot'** puis sur **'Secure Boot Enable'** et décocher **'Secure Boot Enable'**, une fenêtre d'avertissement va s'ouvrir, cliquer sur **'Yes'**.

| Settings<br>= General<br>- System Information<br>- Boot Sequence<br>- 43/40004 Security<br>- URI Nool Path Security<br>- Date Trans<br>- Watern Configuration<br>- Integrated NIC<br>- Serial Port<br>- Serial Port<br>- Serial | Sector Boot Enable     Sector Boot Enable     The option enables or deatles the Sector Boot testors. For Sector Boot to be enabled, the system needs to be     In UEP, boot mode and the Braile Lagacy Option ROWs option needs to be sumed at: |
|----------------------------------------------------------------------------------------------------|----------------------------------------------------------------------------------------------------|
| SUART Reporting     USB Configuration     Rear USB Configuration     Rear USB Configuration     Autor USB Configuration     Dut Riter Maintenance     Matarlamenual Devices     Volge     Secure Boot                                                                                                    | Desting locare hast wit robust the system security.<br>Are post and?                                                                                                    |

Aller dans le menu 'System Configuration', puis cliquer sur 'Integrated NIC'.

| Settings                                                                                                    | Prisegratini Nic                                                                                                    |
|----------------------------------------------------------------------------------------------------|----------------------------------------------------------------------------------------------------|
| General     System Information     Soct Sequence     Advanced Boot Coptions     USE Rest Boot Security                            | Envirie UER Network Stack     W Drasting                                                                                                    |
| Dale/Time                                                                                                    | R Enabled                                                                                                    |
| - System Configuration                                                                                                    | C Enabled WPXE                                                                                                    |
| SATA Operation<br>Drives<br>Sistant Reporting<br>USS Configuration<br>Profit USS Configuration<br>Hear USS Configuration<br>Audio | This option controls the on-several LAN controller. Disabled • The internal LAN is off and not writile to the operating system. Enabled • The internal LAN is enabled. Enabled wrPKE • The internal LAN is enabled.                                                       |
| Dust Filter Mantenance<br>Missellaneous Devices                                                                                   | - Enable UER Metwork Back. If enabled, UER Metworking Photocols are installed available, allowing pre-O<br>and early OS networking features to use any enabled NICs. This may be used without NIE lumid on                                                                |
| <ul> <li>Video</li> <li>Security</li> <li>Secure Boot</li> </ul>                                                                  | <ul> <li>When Enabled will FVE is selected, the type of FXE bool 0, epery FXE or UEELFVED depends in the current<br/>boot mode and types of docton roms in use. The UEEL Network Stack is regulated in order to have UEELFVE<br/>functionarity in buy enabled.</li> </ul> |

Décocher ensuite 'Enable UEFI Network Stack' et cocher 'Enabled'.

| IS DLS 04       | REV.: 17          | INSTRUCTION SPECIFIQUE                            |       |
|-----------------|-------------------|---------------------------------------------------|-------|
|                 | DATE : 12/11/2019 | PREPARATIONDU PC ET PERSONNALISATION EN VUE DE LA | LAFON |
| Ancienne Réf. : | Page : 4/26       | VERIFICATION PRIMITIVE                            |       |

Aller ensuite dans le menu **'SATA Operation'**, cocher **'AHCI'**, une fenêtre d'avertissement va s'ouvrir, cliquer sur **'Yes'**.

| ettings                                                                                                    | SATA Operation                                                                                                    |
|----------------------------------------------------------------------------------------------------|----------------------------------------------------------------------------------------------------|
| Ceneral     System Information     Boot Sequence     Advanced Boot Options     UER Boot Path Security     Date/Time     System Configuration     Integrated NIC     Serial Port     Societame     Drives |                                                                                                    |
| USB Configuration<br>Point USB Configuration<br>Rear USB Configuration<br>Audio                                                                                                    | A The strong state of the strong state of the strong strong |
| Dust Titter Mantenance<br>Miscellaneous Devices<br>Video<br>Security                                                                                                    | Attention/ Changing this setting may prevent your openating system from<br>booting or require a resistal.                                                                                                    |
| Secure Boot<br>Secure Boot Enable<br>Secure Boot Mode                                                                                                    | Are you sure you would like to contribut?                                                                                                    |

Aller dans le menu 'POST Behavior', puis cliquer sur 'Numlock LED'.

Cocher ensuite 'Enable Numlock LED'.

| Settions                                                        | Number 1321                                                                       |
|-----------------------------------------------------------------|-----------------------------------------------------------------------------------|
| General<br>System Solumnation                                   | Distile Humiton LED                                                               |
| Advanced Soci Options<br>UDPI Book Path Security                | This uption specifies whether the Numbook LED should be on when the system boots. |
| - Sydem Configuration<br>- Steep steel NIC<br>- Sneep steel NIC |                                                                                   |
| - SATA Comaton<br>Drives<br>- Susart Reporting                  |                                                                                   |
|                                                                 | b                                                                                 |
| - Audio<br>Dud Niter Maintenance<br>Motoribations Devices       |                                                                                   |
| + Video<br>+ Security                                           |                                                                                   |
| Secure Soot Enable<br>Secure Root Model                         |                                                                                   |
| Intel & Schware Guera Exemptions                                |                                                                                   |
| - Rour Management                                               |                                                                                   |

Aller dans le menu 'Power Management', puis cliquer sur 'AC Recovery'.

Cocher ensuite 'Power On'.

| Settings                             | - AC Recovery                                                                                                    |
|--------------------------------------|----------------------------------------------------------------------------------------------------|
| Ceneral                              |                                                                                                    |
| - System Information                 | Q Power Off                                                                                                    |
| -Boot Segurnce                       |                                                                                                    |
| Advanced Bool Options                | Nel Power On                                                                                                    |
| UEPI Boot Path Security              | Quethouse                                                                                                    |
| Date/Time                            | W. Mail Priver State                                                                                             |
| -System Configuration                |                                                                                                    |
| Integrated NOC                       |                                                                                                    |
| Serial Port                          | This field specifies how the system will behave when AC power is restored after a AC                             |
| TO SATA Operation                    | sower loss                                                                                                    |
| Citures                              |                                                                                                    |
| SHART Reporting                      | Power On      • Tyntem stays of aller AC sower a testored.                                                       |
| -USE Configuration .                 | Last Prover State + Sciller returns to the transition state after AC annual responses                            |
| - Rom USB Configuration              |                                                                                                    |
| - Rear USE Configuration             |                                                                                                    |
| Audio                                |                                                                                                    |
| Dust Pitter Maintenance              |                                                                                                    |
| Mare an annual Devices               |                                                                                                    |
| - YORD                               | and the second second second second second second second second second second second second second second second |
| Carton Bart                          |                                                                                                    |
| Canada Brief Francia                 |                                                                                                    |
| Tania Zord Links                     |                                                                                                    |
| Expert Law Management                |                                                                                                    |
| + Intel® Dutterer Quard Enterwions** |                                                                                                    |
| A Terformation                       |                                                                                                    |
| Power Management                     |                                                                                                    |
| - Contraction                        |                                                                                                    |

| IS DLS 04       | Rev. : 17         | INSTRUCTION SPECIFIQUE                            |       |
|-----------------|-------------------|---------------------------------------------------|-------|
|                 | DATE : 12/11/2019 | PREPARATIONDU PC ET PERSONNALISATION EN VUE DE LA | LAFON |
| Ancienne Réf. : | Page : 5/26       | VERIFICATION PRIMITIVE                            |       |

Aller dans le menu 'Virtualization support', puis cliquer sur 'Virtualization'.

Décocher ensuite 'Enable Intel Virtualization technology'.

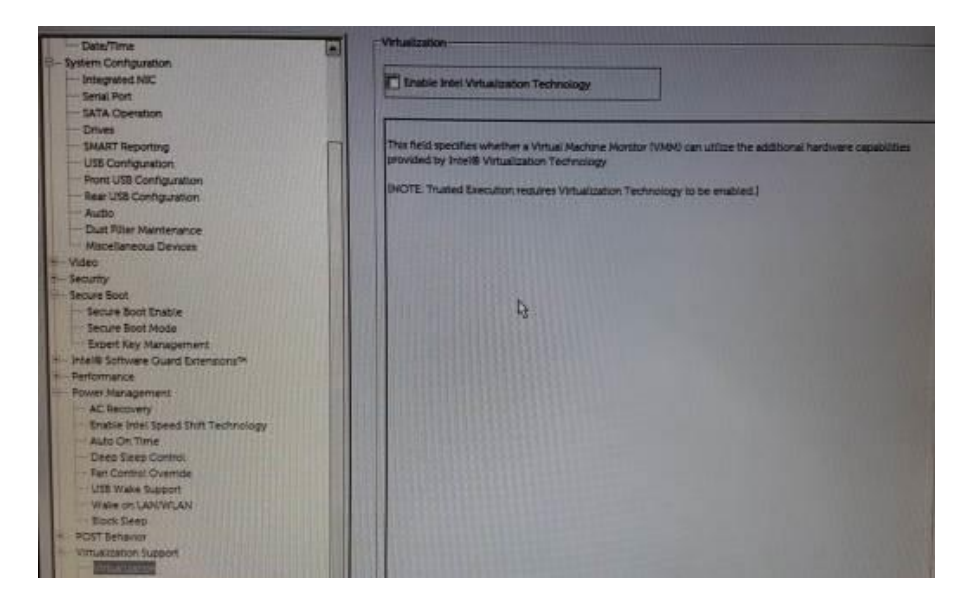

Aller dans le menu 'General', puis cliquer sur 'Advenced Boot Options'.

Cocher 'Enable Legacy Option ROMs'. Puis cliquer sur 'Apply'.

Cocher 'Save as Custom User Settings?'. Puis cliquer sur 'OK'.

Cocher 'Enable Attempt Legacy Boot'. Puis cliquer sur 'Apply'.

Cocher 'Save as Custom User Settings?'. Puis cliquer sur 'OK'.

| Settings                                                                                                    | Advanced Boot Options                                                                                                    |                                                   |                                                                                                    |
|----------------------------------------------------------------------------------------------------|----------------------------------------------------------------------------------------------------|---------------------------------------------------|----------------------------------------------------------------------------------------------------|
| General                                                                                                    |                                                                                                    |                                                   |                                                                                                    |
| - System Information                                                                                                    | Finable Legacy Option ROMs                                                                                                    | Tratic Atternet Lenary                            | Read                                                                                                    |
| Boot Sequence                                                                                                    |                                                                                                    | P Chance Action that Collect a                    | unna .                                                                                                    |
| - Annexi ton Option                                                                                                    |                                                                                                    |                                                   |                                                                                                    |
| - UEFI Boot Path Security                                                                                                    | The second second second second second second second second second second second second second second second s                                                                                                    | ATTACK OF THE REAL PROPERTY OF                    |                                                                                                    |
| Date/Time                                                                                                    | When in UEFI boot mode, the Enable Legacy                                                                                                    | y Option ROMs option will allow legacy o          | ption ROMs to load                                                                                                    |
| - System Configuration                                                                                                    | Without this option, only UER option ROMs                                                                                                    | will load. This option is required for Legac      | ty External Device boot                                                                                                    |
| Integrated NIC                                                                                                    | mode This option is not allowed if Secure Bo                                                                                                    | xxt is enabled.                                   |                                                                                                    |
| Serial Port                                                                                                    | With Attempt Lenary Boot analysist of the ser                                                                                                    | and the local property of the local states of the |                                                                                                    |
| - SATA Operation                                                                                                    | attempt to boot in Legacy Esternal Device by                                                                                                    | sign als to boot in up I boot mode, the           | system will immediately                                                                                                    |
| - Drives                                                                                                    | UEFI boot mode are enabled.                                                                                                    | and the second second second second second        |                                                                                                    |
| - SMART Reporting                                                                                                    |                                                                                                    |                                                   |                                                                                                    |
| USB Configuration                                                                                                    | Legacy External Devices boot mode does not                                                                                                    | I support OS boot on internal storage devi        | ces such as HDD. SSD.                                                                                                    |
| - Pront US8 Configuration                                                                                                    | INVME, or EMMC. It is intended for use with as                                                                                                    | xternal storage devices only, such as SD C        | and, USB and Network                                                                                                    |
| Rear USB Configuration                                                                                                    |                                                                                                    |                                                   |                                                                                                    |
| Audio                                                                                                    |                                                                                                    |                                                   |                                                                                                    |
| Dust Filter Maintenance                                                                                                    |                                                                                                    |                                                   |                                                                                                    |
| Miscellarieous Devices                                                                                                    |                                                                                                    |                                                   |                                                                                                    |
| t-Video                                                                                                    | 801 00000000000000000000000000000000000                                                                                                    |                                                   |                                                                                                    |
| + Security                                                                                                    | N                                                                                                    | 2                                                 |                                                                                                    |
| Secure Boot                                                                                                    | 100                                                                                                    |                                                   |                                                                                                    |
| Secure Boot Enable                                                                                                    | 1121 2013-2022-2022-2022-2022-2022-2022-2022-                                                                                                    |                                                   |                                                                                                    |
| Secure soot Mode                                                                                                    |                                                                                                    |                                                   |                                                                                                    |
| Expen key Management                                                                                                    |                                                                                                    |                                                   |                                                                                                    |
| Participante                                                                                                    | A DESCRIPTION OF A DESCRIPTION OF A DESC |                                                   |                                                                                                    |
| - Enver Management                                                                                                    | The second second                                                                                                    |                                                   |                                                                                                    |
| - POST Ballarday                                                                                                    | The second second second second second second second second second second second second second second second se                                                                                                    |                                                   |                                                                                                    |
| + Virtualization Support                                                                                                    | and the second second se                                                                                                    |                                                   |                                                                                                    |
| + Wreiess                                                                                                    | The second second second second second second second second second second second second second second second se                                                                                                    |                                                   |                                                                                                    |
| * Maintenance                                                                                                    |                                                                                                    |                                                   |                                                                                                    |
| + System Logs                                                                                                    | and second second second second second second second second second second second second second second second se                                                                                                    |                                                   |                                                                                                    |
| * Advanced configurations                                                                                                    | and the second second se                                                                                                    |                                                   |                                                                                                    |
| SupportAssist System Resolution                                                                                                    | A REAL PROPERTY OF                                                                                                    |                                                   |                                                                                                    |
| and the second second se | and the second second se                                                                                                    |                                                   |                                                                                                    |
|                                                                                                    |                                                                                                    |                                                   |                                                                                                    |
|                                                                                                    | -                                                                                                    |                                                   |                                                                                                    |
|                                                                                                    |                                                                                                    | Restore Settings Apply                            | Exit                                                                                                    |
|                                                                                                    |                                                                                                    |                                                   | the second second secon |

|                 | REV. : 17         | INSTRUCTION SPECIFIQUE                            |       |
|-----------------|-------------------|---------------------------------------------------|-------|
| 15 DL5 04       | DATE : 12/11/2019 | PREPARATIONDU PC ET PERSONNALISATION EN VUE DE LA | LAFON |
| Ancienne Réf. : | Page : 6/26       | VERIFICATION PRIMITIVE                            |       |

Aller dans le menu 'General', puis cliquer sur 'Boot sequence'.

Cocher 'UEFI' au niveau de 'Boot list Option'. Puis cliquer sur 'Apply'.

Cocher 'Save as Custom User Settings?'. Puis cliquer sur 'OK'.

| tings                                                                                                    | Boot Sequence           |                      |
|----------------------------------------------------------------------------------------------------|-------------------------|----------------------|
| General System Information Got Seducate Advanced Boot Options UEFI Boot Path Secunts Date/Time System Configuration Video | Windows Boot Manager    | Windows Boot Manager |
| Security<br>Secure Boot<br>Intel® Software Guard Extensions <sup>™</sup>                                                  | Boot List Option        |                      |
| Power Management                                                                                                    | Legacy External Devices | Add Boot Option      |
| Virtualization Support                                                                                                    | ⊕ UEFI                  | Delete Boot Option   |
| Wireless                                                                                                    |                         |                      |

Pour finir cliquer 'Exit' pour quitter le BIOS. Le PC va ensuite redémarrer...

#### 3.3.2 Borne avec PC industriel

- 1. Au démarrage du PC, taper sur la touche **<SUPPR>**.
- 2. Dans 'Boot' aller sur 'Hard disk drives' puis '1st drive'.
- 3. Choisir 'USB' puis taper <F10> (save and exit).

#### 3.4 RESTAURATION DU MASTER ELYS

Au redémarrage du PC, appuyer sur la touche **<F12>** et sélectionner **'USB'** dans la liste pour booter sur le support contenant l'outil **GHOST**.

Au démarrage de **GHOST**, cliquer sur **[OK]** :

| Name - | Speecher Read (2010) 417 Supporte States                                                                                                    |  |
|--------|----------------------------------------------------------------------------------------------------|--|
|        | Company M & 2012 Agreements Surgersteine M rapidly reserved Agreements Was<br>Specific Lags on tradements or registrand tradements of Specific Sector States<br>or the officient of the US and other contents that specific states in the American State                                                                                                    |  |
|        | No reported to the set of the set of the set |  |
|        | Service 1222 and PMI Index (27.701)                                                                                                    |  |
|        |                                                                                                    |  |
|        |                                                                                                    |  |

|                 | Rev. : 17         | INSTRUCTION SPECIFIQUE                            |       |
|-----------------|-------------------|---------------------------------------------------|-------|
| IS DLS 04       | DATE : 12/11/2019 | PREPARATIONDU PC ET PERSONNALISATION EN VUE DE LA | LAFON |
| Ancienne Réf. : | Page : 7/26       | VERIFICATION PRIMITIVE                            |       |

Dans 'Local' aller sur 'Disk' puis sur 'From image' :

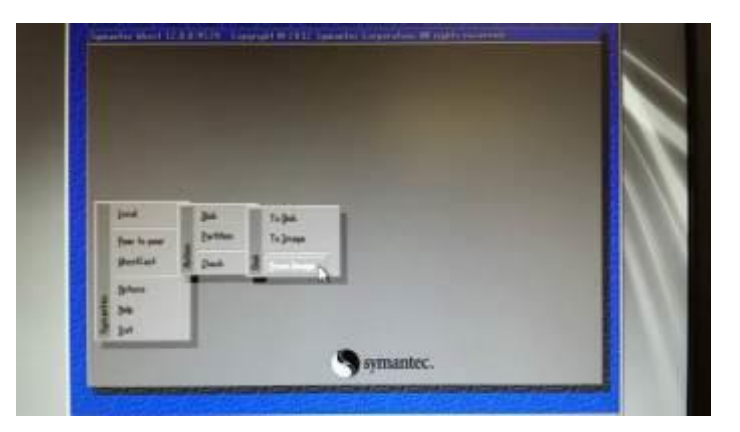

Sélectionner le disque source : Il doit avoir le nom **'SUPERMASTER'**, Sélectionner ensuite **la version ELYS demandée**, puis le dossier **'PRODUCTION'** et le fichier **'MASTER\_PROD\_OPTIPLEX\_3060\_ELYS\_264'** ou **'MASTER\_PROD\_OPTIPLEX\_3060\_ELYS\_266'** 

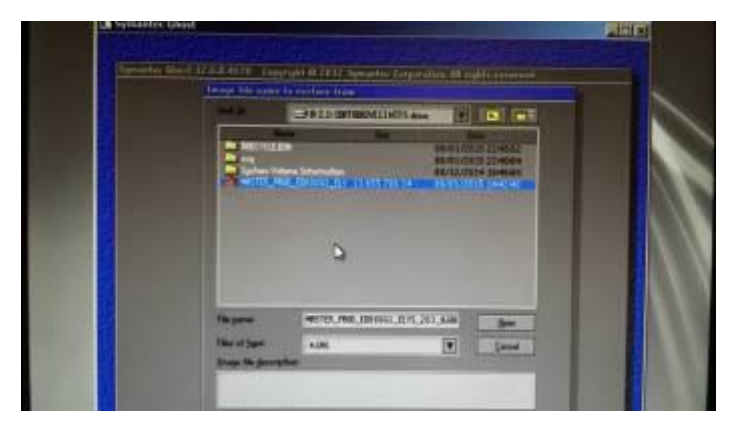

Sélectionner le lecteur (disque) de destination : Cela doit être le Disque 2 (disque KINGSTON)

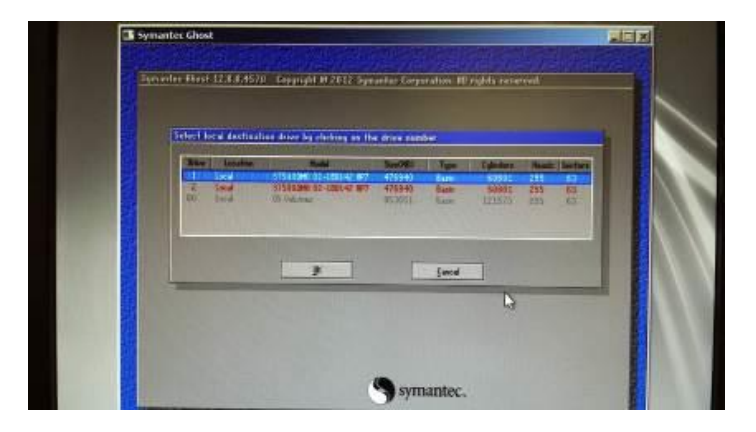

Les informations sur le lecteur de destination (tel qu'il sera en fin de copie) s'affichent. Cliquer sur **[OK]**.

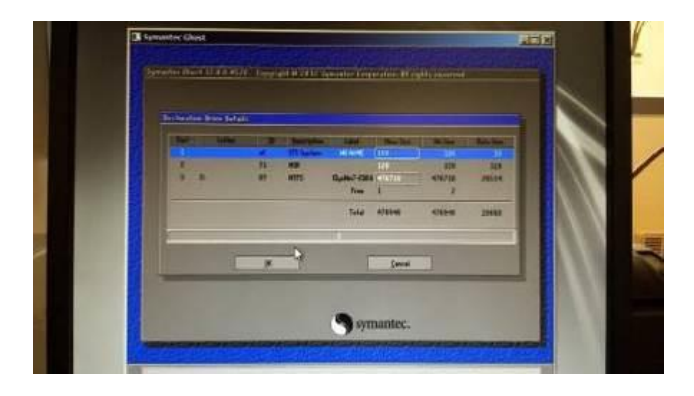

|                 | REV.: 17          | INSTRUCTION SPECIFIQUE                            |       |
|-----------------|-------------------|---------------------------------------------------|-------|
| IS DLS 04       | DATE : 12/11/2019 | PREPARATIONDU PC ET PERSONNALISATION EN VUE DE LA | LAFON |
| Ancienne Réf. : | Page : 8/26       | VERIFICATION PRIMITIVE                            |       |

A la question 'Proceed with disk restore? (...)', cliquer sur [Yes]

| <br>Trenchine                                                                                                    |
|----------------------------------------------------------------------------------------------------|
| The Constitution of the Antical State and the State of the State of th                                                                                                    |
| Territorian<br>Territorian<br>Terri |

Une fois l'opération duplication terminée (environ 15 min) choisir [Reset Computer].

Ejecter la clé USB de GHOST, éteindre le PC client et débrancher son cordon d'alimentation 230v

#### 3.5 MISE A JOUR DE WINDOWS ET DU PUPITRE ELYS

Déconnecter le disque dur 'SUPERMASTER' et rebrancher le câble 230v du PC client.

**ELYS** démarre automatiquement. Une barre grise progresse en bas de l'écran. Sitôt les 90% atteints, appuyer sur une touche pour basculer sur la configuration puis cliquer sur **'Quitter'** pour arrêter ELYS.

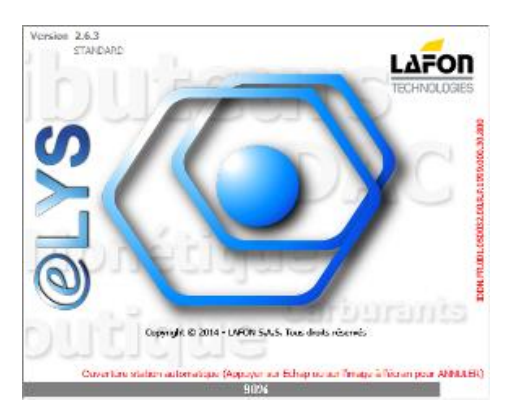

#### 3.5.1 Configuration des cartes réseaux

Cliquer à droite sur le menu démarrer

, puis cliquer sur **'Connexion réseau'**.

Centre Réseau et partage

puis sur 'Modifier les paramètres

Cliquer ensuite sur 'Center Réseau et partage'

Modifier les paramètres de la de la carte'

|                 | REV.: 17          | INSTRUCTION SPECIFIQUE                            |       |
|-----------------|-------------------|---------------------------------------------------|-------|
| 13 DL3 04       | DATE : 12/11/2019 | PREPARATIONDU PC ET PERSONNALISATION EN VUE DE LA | LAFON |
| Ancienne Réf. : | Page : 9/26       | VERIFICATION PRIMITIVE                            |       |

#### 3.5.1.1 Connexion Magasin

Cliquer à droite sur la carte réseau commençant par 'Ethernet' puis cliquer sur 'Propriétés'.

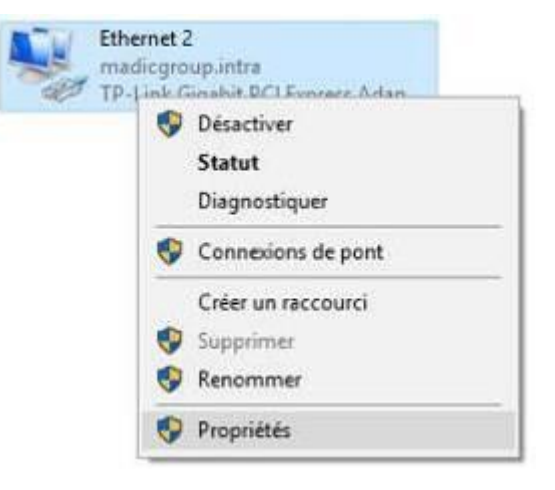

Cliquer ensuite sur l'onglet 'Partage'.

| Terophetes de                  | cinemet 2                                            |                                  |         |
|--------------------------------|------------------------------------------------------|----------------------------------|---------|
| Gestion de réseau              | Partage                                              |                                  |         |
| Partage de con                 | nexion Internet                                      |                                  |         |
| Autoriser d'a iconnexion l     | utres utilisateurs du ré<br>nternet de cet ordinate  | seau à se connecter via la<br>ur |         |
| Autoriser d'a<br>désactiver la | autres utilisateurs du ré<br>a connexion Internet pa | seau à contrôler ou<br>artagée   |         |
|                                |                                                      | Paramètres                       |         |
|                                |                                                      |                                  |         |
|                                |                                                      |                                  |         |
|                                |                                                      |                                  |         |
|                                |                                                      |                                  |         |
|                                |                                                      |                                  |         |
|                                |                                                      |                                  |         |
|                                |                                                      | OK                               | Annuler |

Cocher la case 'Autoriser d'autres utilisateurs du réseau à se connecter via la connexion internet de cet ordinateur'.

Cliquer ensuite sur **'OK'** pour valider la modification.

Renommer enfin cette carte réseau en 'Connexion Magasin'.

Cliquer à droite sur le menu démarrer **une de la cliquer sur 'Gestionnaire de périphériques'**.

Déplier le menu **'Cartes réseau'**, cliquer à droite sur **'TP-Link Gigabit PCI Express Adapter'** et enfin cliquer sur **'Propriétés'**.

|                 | Rev. : 17         | INSTRUCTION SPECIFIQUE                            |       |
|-----------------|-------------------|---------------------------------------------------|-------|
| 13 DL3 04       | DATE : 12/11/2019 | PREPARATIONDU PC ET PERSONNALISATION EN VUE DE LA | LAFON |
| Ancienne Réf. : | Page : 10/26      | VERIFICATION PRIMITIVE                            |       |

🛃 Gestionnaire de périphériques

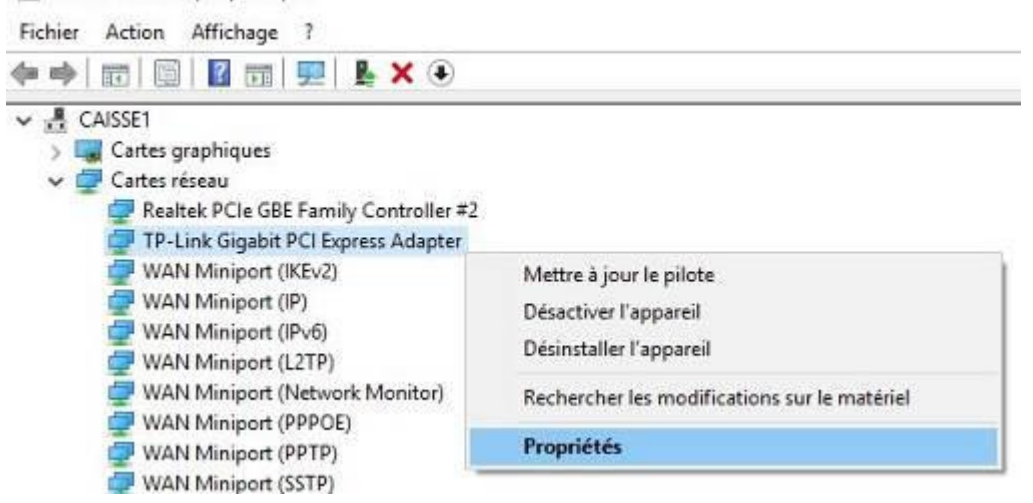

Cliquer sur l'onglet 'Gestion de l'alimentation', décocher la case 'Autoriser l'ordinateur à éteindre ce périphérique pour économiser de l'énergie' et enfin cliquer sur 'OK'.

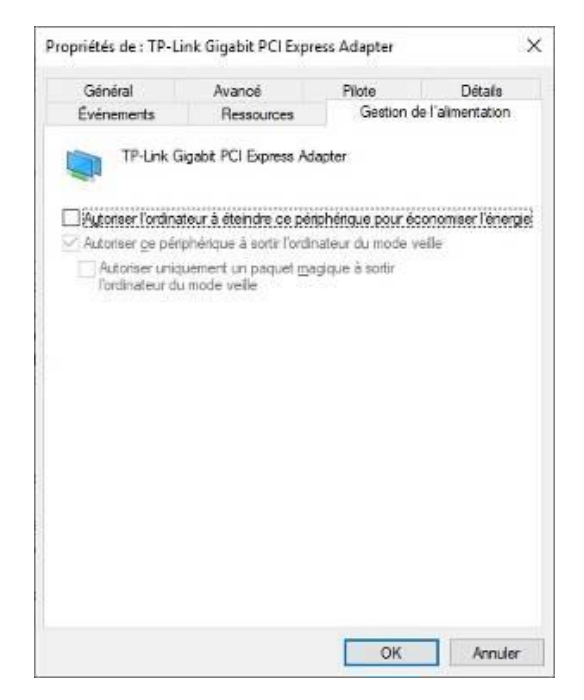

|                 | Rev. : 17         | INSTRUCTION SPECIFIQUE                            |       |
|-----------------|-------------------|---------------------------------------------------|-------|
| 13 DL3 04       | DATE : 12/11/2019 | PREPARATIONDU PC ET PERSONNALISATION EN VUE DE LA | LAFON |
| Ancienne Réf. : | PAGE : 11/26      | VERIFICATION PRIMITIVE                            |       |

#### 3.5.1.2 Connexion Piste

Cliquer à droite sur la carte réseau se nommant par 'Connexion Piste' puis cliquer sur 'Propriétés'.

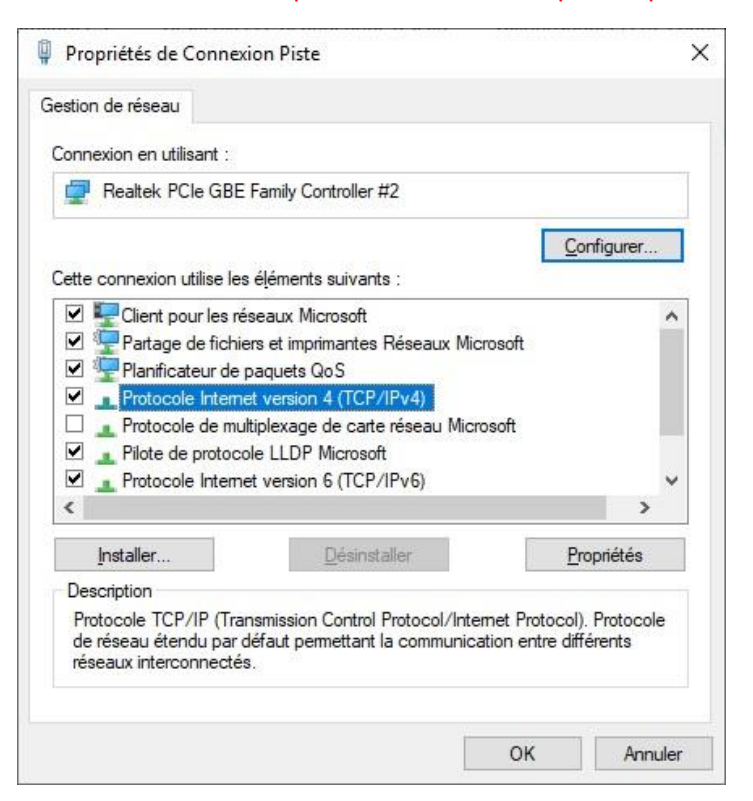

Sélectionner « Protocole Internet version 4 (TCP/IPv4) » puis cliquer sur le bouton « Propriétés ».

| version 4 (TCP/IPv4)                                                           | 1                                                                                                    |
|--------------------------------------------------------------------------------|----------------------------------------------------------------------------------------------------|
|                                                                                |                                                                                                    |
| éterminés automatiquement si votre<br>ez demander les paramètres IP<br>réseau. |                                                                                                    |
| natiquement                                                                    |                                                                                                    |
| ]                                                                              |                                                                                                    |
| 192.1.1.2                                                                      |                                                                                                    |
| 255 . 255 . 255 . 0                                                            |                                                                                                    |
| 1 1 1 1 1 1                                                                    |                                                                                                    |
| yeurs DNS automatiquement                                                      |                                                                                                    |
| NS suivante :                                                                  |                                                                                                    |
|                                                                                |                                                                                                    |
|                                                                                |                                                                                                    |
| ittant <u>A</u> vancé                                                          |                                                                                                    |
|                                                                                | version 4 (TCP/IPv4)<br>Eterminés automatiquement si votre<br>ez demander les paramètres IP<br>réseau.<br>hatiquement<br>192.1.1.2<br>255.255.255.0<br><br>eurs DNS automatiquement<br>NS suivante :<br><br><br>MS suivante :<br><br> |

Saisir l'adresse IP 192.1.1.2 et le masque de sous-réseau 255.255.255.0 et enfin cliquer sur le bouton « OK ».

|                 | Rev. : 17         | INSTRUCTION SPECIFIQUE                            |       |
|-----------------|-------------------|---------------------------------------------------|-------|
| 15 DL5 04       | DATE : 12/11/2019 | PREPARATIONDU PC ET PERSONNALISATION EN VUE DE LA | LAFON |
| Ancienne Réf. : | PAGE : 12/26      | VERIFICATION PRIMITIVE                            |       |

#### 3.5.2 Configuration de la carte d'extension 4 ports RS232 MOXA

Cliquer à droite sur le menu démarrer , puis cliquer sur **'Gestionnaire de périphériques'**.

Déplier le menu **'Cartes réseau'**, cliquer à droite sur **'TP-Link Gigabit PCI Express Adapter'** et enfin cliquer sur **'Propriétés'**.

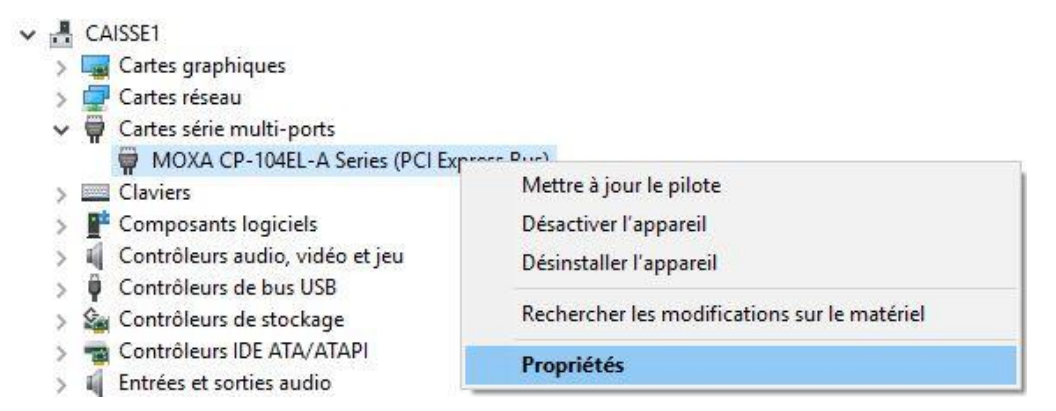

#### Cliquer sur l'onglet 'Ports Configuration', cliquer sur le bouton 'Port Setting'.

| iénéral | Ports Conf | iguration | Pilote  | Détails | Évén  | ements   | Res    | sources   |              |   |
|---------|------------|-----------|---------|---------|-------|----------|--------|-----------|--------------|---|
| Port    | COM No.    | Rx FIF0   | ) Level | Tx FIFO | Level | Interfac | e      | Terminati | ion Resistor | Ī |
| 1       | COM 2      | Low (Dis  | sable)  | High    |       | RS-232   |        | Disable   |              |   |
| 2       | COM 3      | Low (Dis  | sable)  | High    |       | RS-232   |        | Disable   |              |   |
| 3       | COM 4      | Low (Dis  | sable)  | High    |       | RS-232   |        | Disable   |              |   |
| 4       | COM 5      | Low (Dis  | sable)  | High    |       | RS-232   |        | Disable   |              |   |
|         |            |           |         |         |       |          |        |           |              |   |
|         | Help       | ]         |         |         |       | Por      | t Info |           | ort Setting  |   |
|         | Help       | ]         |         |         |       | Por      | t Info |           | ort Setting  |   |

|                 | REV.: 17          | INSTRUCTION SPECIFIQUE                            |       |
|-----------------|-------------------|---------------------------------------------------|-------|
| IS DLS 04       | DATE : 12/11/2019 | PREPARATIONDU PC ET PERSONNALISATION EN VUE DE LA | LAFON |
| Ancienne Réf. : | PAGE : 13/26      | VERIFICATION PRIMITIVE                            |       |

Au niveau de 'Rx FIFO Level', sélectionner 'Low (Disable)', cocher également 'Set the change to all ports' puis cliquer sur le bouton 'OK'.

| Port Number                  | COM2 (current)                |
|------------------------------|-------------------------------|
| 🔽 Auto E                     | Enumerating <u>C</u> OM Numbe |
| <u>R</u> x FIFO Level        | Low (Disable) 💌               |
| 🔽 Set the                    | e change to <u>a</u> ll ports |
| <u>T</u> x FIFO Level        | High 💌                        |
| ✓ Set the                    | e change to all ports         |
| Interface                    | RS-232 💌                      |
| <mark></mark>                | e change to all ports         |
| T <u>e</u> rmination Resisto | r Disable 👻                   |
| ☑ <u>S</u> et the            | e change to all ports         |

Répéter l'opération si une deuxième carte d'extension 4 ports RS232 MOXA a été installée.

#### 3.5.3 Application des Patchs Logiciels

Si cela n'a pas été fait sur l'image du master (restaurée en 4), il faut appliquer le dernier patch correctif pour chacun des logiciels : **ELYS**, **CLIPRO** et **FTP APL3**, dans cet ordre.

- Le dernier patch ELYS appliqué sur la machine est indiqué dans <u>C:\Pupitre\version.ini</u>. Les patchs ELYS sont disponibles sous <u>\\DC-BAS-1\services\SERVICE-PRODUCTION\ELECTRONIQUE\ PATCHES</u> <u>ELYS\PATCH ELYS xxx</u>. Ils incluent un fichier 'LisezMoi.txt' donnant les instructions à suivre pour l'application du patch. S'il faut appliquer le dernier Patch ELYS :
  - Copier le patch sous C:\Temp et le décompresser.
  - L'installer en suivant les instructions du fichier 'LisezMoi.txt'.
  - Cela fait, supprimer le patch et le répertoire décompressé de C:\Temp.
- Le dernier patch CLIPRO appliqué sur la machine est indiqué dans <u>C:\java\tomcat\webapps\clico\version.ini</u>. Les patchs CLIPRO sont disponibles sous <u>\\DC-BAS-1\services\SERVICE-</u>
   <u>PRODUCTION\ELECTRONIQUE\ PATCHES ELYS\PATCH CLIPRO xx</u>. Ils incluent un fichier 'LisezMoi.txt' donnant les instructions à suivre pour l'application du patch. S'il faut appliquer le dernier Patch CLIPRO :
  - Copier le patch sous C:\Temp et le décompresser.
  - L'installer en suivant les instructions du fichier 'LisezMoi.txt'.
  - Cela fait, supprimer le patch et le répertoire décompressé de C:\Temp.
- Le dernier patch FTP APL3 appliqué sur la machine est indiqué dans <u>C:\DAC\APL3\CfgApplis.xml</u> (en ligne 2). Les patchs FTP APL3 sont disponibles sous <u>\\DC-BAS-1\services\SERVICE-</u>
   <u>PRODUCTION\ELECTRONIQUE\ PATCHES ELYS\ PATCH\_FTP\_APL3</u>. Ils incluent un fichier 'LisezMoi.txt' donnant, tout à leur fin, les instructions à suivre pour l'application du patch. S'il faut appliquer le dernier Patch FTP APL3 :
  - Copier le patch sous C:\Temp et le décompresser.
  - L'installer en suivant les instructions du fichier 'LisezMoi.txt'.
  - Cela fait, supprimer le patch et le répertoire décompressé de C:\Temp.

Redémarrer le PC

|                 | Rev. : 17         | INSTRUCTION SPECIFIQUE                            |       |
|-----------------|-------------------|---------------------------------------------------|-------|
| 13 DL3 04       | DATE : 12/11/2019 | PREPARATIONDU PC ET PERSONNALISATION EN VUE DE LA | LAFON |
| Ancienne Réf. : | PAGE : 14/26      | VERIFICATION PRIMITIVE                            |       |

#### **3.5.4** Mise en place de la licence et démarrage d'Elys

Sur le <u>Poste de production</u>, lancer le programme de calcul de licence en double cliquant sur l'icône **'LICENCE 264 ou 266'**, l'écran suivant apparaît :

| rviseur |
|---------|
|         |
| lider   |
|         |

Taper en minuscules le code suivant : 'magic83' + numéro du jour dans le mois et valider par < Entrée>.

(Exemples : nous sommes le 5 du mois → 'magic835', le 12 → 'magic8312'), L'écran suivant apparaît :

| Acce superviseur                                   |  |
|----------------------------------------------------|--|
| Créor une nouvelle licence                         |  |
| Modifier une licence (à partir d'un fichier LAPON) |  |
|                                                    |  |
| Quitter                                            |  |

Cliquer sur [Créer une nouvelle licence]. L'écran suivant apparaît :

| Station                                     |                                                                                                    |
|---------------------------------------------|----------------------------------------------------------------------------------------------------|
|                                             | Danc Goal                                                                                                    |
| dentificent site                            |                                                                                                    |
|                                             | 105100101010015                                                                                                    |
| Type d'Identification                       | Options accordés                                                                                                    |
| 🔿 Carte interface                           | ® Elys Station Service                                                                                                    |
| (8 SAN                                      | Citys Posserelle Monitique                                                                                                    |
| 095200649                                   | a Options<br>g Cartes de Palement                                                                                                    |
| Opératour<br>gant                           | E ACCOND<br>COFINGEA<br>E EW<br>CLIMIN<br>CSIENO                                                                                                    |
| Type de licance<br>Permanent<br>® Dépannage | Electans<br>Solositan<br>Electans<br>Electans<br>El |
|                                             | Contration<br>Contration<br>Portprintingues<br>Portprintingues<br>Portprinti<br>Portprinti<br>Portprintingues<br>Portprintingues<br>Portprin                                                                                                    |
| Enregistrer                                 | Clevier spicifique                                                                                                    |
| Quitter                                     | + Système                                                                                                    |
| Licence LAFON                               |                                                                                                    |

- Renseigner nom de la station, opérateur et numéro du SAM connecté lors de l'étape 2 (cf. page 2).

- Pour les options de licence à cocher, se référer aux documents **'Options de licence ELYS par types'** et **'Options de licence ELYS par enseignes'** (disponibles sur le portail BE, sous 'Produits'/'Gamme station publique'/'Elys'/'Licences et versions ELYS').

- Cliquer sur [Calcul Licence].puis, une fois la licence calculée sur [Enregistrer]. (Cas V.1.5.4 ou <)

- Sauvegarder les 3 fichiers générés sous 'P:\LICENCES\_MAGIC200\== Licence V6 ElysOnline =='.

- Cliquer sur [Quitter] pour fermer le programme de calcul de licence.

Les fichiers de licence générés (licence.lafon, licence.lic et licence.xml) ainsi que les derniers fichiers d'annuaire ELYS (Annuaire.dtd, Annuaire.sng et Annuaire.xml) sont à copier sur le PC pupitre dans le dossier 'C:\Pupitre'. Les derniers fichiers d'annuaire APL3 (AnnuaireInstallateur.SNG, AnnuaireInstallateur.SNG.sha256, AnnuaireInstallateur.XML et AnnuaireInstallateur.XML. sha256) sont à copier sur le PC pupitre dans le dossier 'C:\DAC\APL3'.

**Note** : Les annuaires ELYS et APL3 sont générés par le pôle système, en local sécurisé, lors de la création du dongle SAM ELYS, cartes installateurs et SAM APL2N / APL3.

**Imprimer 'licence.lic'** en 2 exemplaires : 1 pour le client et 1 pour archiver dans le dossier station.

|                 | Rev. : 17         | INSTRUCTION SPECIFIQUE                            |       |
|-----------------|-------------------|---------------------------------------------------|-------|
| 15 DL3 04       | DATE : 12/11/2019 | PREPARATIONDU PC ET PERSONNALISATION EN VUE DE LA | LAFON |
| Ancienne Réf. : | Page : 15/26      | VERIFICATION PRIMITIVE                            |       |

#### 3.5.5 Préparation du second disque dur (« Disque SIM »)

Cliquer à droite sur le menu démarrer

, puis cliquer sur 'Windows PowerShell (admin)'.

Saisir ensuite les commandes suivantes :

- list disk
- select disk 0
- clean
- create partition primary
- active
- format fs=ntfs quick label="Disque Sim"
- assign letter=D
- exit

| Administrateur : Windows PowerShell                                                  | 72 <u>1</u> 35 | ×    |
|--------------------------------------------------------------------------------------|----------------|------|
| Windows PowerShell<br>Convright (C) Microsoft Corporation, Tous droits réservés.     |                | ^    |
| PS C:\llsers\Administrateur> disknart                                                |                | - 11 |
| Microsoft DickPart version 10 0 17763 1                                              |                |      |
|                                                                                      |                |      |
| Sur l'ordinateur : CAISSE1                                                           |                |      |
| DISKPART> list disk                                                                  |                |      |
| N° disque Statut Taille Libre Dyn GPT                                                |                |      |
| Disque 0 En ligne 465 G octets 0 octets<br>Disque 1 En ligne 111 G octets 0 octets * |                |      |
| DISKPART> select disk 0                                                              |                |      |
| Le disque 0 est maintenant le disque sélectionné.                                    |                |      |
| DISKPART> clean                                                                      |                |      |
| DiskPart a réussi à nettoyer le disque.                                              |                |      |
| DISKPART> create partition primary                                                   |                |      |
| DiskPart a réussi à créer la partition spécifiée.                                    |                |      |
| DISKPART> active                                                                     |                |      |
| DiskPart a indiqué la partition actuelle comme étant active.                         |                |      |
| DISKPART> format fs=ntfs quick label="Disque Sim"                                    |                |      |
| 100 pour cent effectués                                                              |                |      |
| DiskPart a formaté le volume.                                                        |                |      |
| DISKPART> assign letter=D                                                            |                |      |
| DiskPart a correctement assigné la lettre de lecteur ou le point de montag           | æ.             |      |
| DISKPART> exit                                                                       |                |      |
| Quitte DiskPart<br>PS C:\Users\Administrateur> _                                     |                | ~    |

Le formatage terminé, Créer un répertoire « Licence ELYS » sur le Disque SIM (D:) et copier les 3 fichiers de licence ainsi que les 3 fichiers d'annuaire ELYS et les 4 fichiers d'annuaire APL3 dans ce répertoire.

Fermer l'Explorateur.

|                 | Rev. : 17         | INSTRUCTION SPECIFIQUE                            |       |
|-----------------|-------------------|---------------------------------------------------|-------|
| 13 DL3 04       | DATE : 12/11/2019 | PREPARATIONDU PC ET PERSONNALISATION EN VUE DE LA | LAFON |
| Ancienne Réf. : | Page : 16/26      | VERIFICATION PRIMITIVE                            |       |

#### 3.5.6 Création des journaux SIM

Taper <F6> (Accès au journal SIM), cliquer sur 'Installation' puis sur 'Installation journaux' :

| Quitter | Installation | Initialisation | Utilitaires | Tests  | Consultation | Aide / Infos |
|---------|--------------|----------------|-------------|--------|--------------|--------------|
|         | Installa     | tion Journaux  | Shift+      | Ctrl+X |              |              |

Le message 'Module SIM opérationnel' s'affiche. Cliquer sur 'Quitter'

Lancer l'Explorateur Windows (touches + <E> du clavier) puis cliquer à droite sur le dossier 'D:\MAGIC\JRLSIM\SIM', puis cliquer sur 'Propriétés' et enfin cliquer sur l'onglet 'Partage' :

| ne de lehors et de des                                                                                                 | สตร เสา เดิสรอน                                   |                             |    |
|----------------------------------------------------------------------------------------------------|---------------------------------------------------|-----------------------------|----|
| S M<br>Konpatagé                                                                                                    |                                                   |                             |    |
| an réseau<br>padagé                                                                                                    |                                                   |                             |    |
| elega:                                                                                                    |                                                   |                             |    |
| ige avaned                                                                                                    |                                                   |                             |    |
| vindes extodections peo<br>tess options de partece                                                                     | ormalizéer, coler des s                           | aszoluces petegéez et défin | ř. |
| 🖗 Panaga avance                                                                                                    | 7                                                 |                             |    |
| ection par mot de passe                                                                                                |                                                   |                             |    |
| utinations do verti posa<br>ordinateur opur accèder                                                                    | éder un compte d'utilité<br>aux époniers partagés | deur et un not de passe au  |    |
|                                                                                                    |                                                   | 100.000 20000               |    |
| tes octans de perios<br>Partege wornoù<br>retion par mol de passe<br>uiteatuurs da veri peus<br>retinaeur da veri peus | )<br>des programs d'also<br>des desserventages    | deur et un not de sease su  |    |

Cliquer sur le bouton 'Partage avancé...'.

Cocher 'Partager ce dossier' et saisir 'Sim' comme nom du partage.

| Paramètres<br>Jom du partage :<br>SIM<br>Ajguter Supprimer<br>Limiter le nombre d'utilisateurs simultanés à : 20<br>Commentaires : | Paramètres <u>Nom du partage : SIM Ajgulier Supprimer Uniter le nombre d'utilisateurs simultanés à : 20  Commentaires :  Autorisations (Mise en cache)</u> | 🛛 Bartager ce            | dossler                                 |
|----------------------------------------------------------------------------------------------------|----------------------------------------------------------------------------------------------------|--------------------------|-----------------------------------------|
| Bom du partage :<br>SIM<br>Ajguter Supprimer<br>Umiter le nombre d'utilisateurs simultanés à : 20<br>Commentaires :                | Nom du portage :<br>SIM<br>Ajguter Supprimer<br>Umter le nombre d'utilisateurs simultanés à : 20 0<br>Commentaires :<br>Autorisations (Mise en cache)      | Paramètres               |                                         |
| SIM<br>Ajguter Supprimer<br>Umiter le nombre d'utilisateurs simultanés à : 20 4<br>Commentaires :                                  | SIM          Aiguter       Supprimer         Umter le nombre d'utilisateurs simultanés à :       20         Commentaires :                                 | Nom du par               | tage :                                  |
| Ajguter Supprimer<br>Umiter le nombre d'utilisateurs simultanés à : 20 📑<br>Commentaires :                                         | Ajguter Supprimer Umter le nombre d'utilisateurs simultanés à : 20 🔅 Commentaires : Autorisations Lése en cache                                            | SIM                      |                                         |
| Umiter le nombre d'utilisateurs simultanés à : 20 🔮<br>Commentaires :                                                              | Umter le nombre d'utilisateurs simultanés à : 20 🔮<br>Commentaires :<br>Autorisations (Mise en cache)                                                      | Aguter                   | Supprimer                               |
| Commentaires :                                                                                                    | Commentaires :<br>Autorisations (Mise en cache)                                                                                                    | Lumiter la no            | orbro di dilente en em l'ande à : no    |
| Commentaires :                                                                                                    | Commentaires :<br>Autorisations (Mise en cache)                                                                                                    | Printer of the           | 100 C 0 0 0 0 0 0 0 0 0 0 0 0 0 0 0 0 0 |
|                                                                                                    | Autorisations Esse en cache                                                                                                    |                          |                                         |
|                                                                                                    | Autorisations [Mise en cache]                                                                                                    | Commentair               | es:                                     |
|                                                                                                    | Autorisations (Mise en cache)                                                                                                    | Commeritair              | es:                                     |
|                                                                                                    | Autorisations Mise en cache                                                                                                    | Commentair               | es:                                     |
| Autorisations Mise en cache                                                                                                    |                                                                                                    | Commentair               | es:                                     |
|                                                                                                    |                                                                                                    | Commentair<br>Autorisati | es :<br>ons Dise en cache               |

Cliquer sur le bouton 'Autorisations'.

|                 | REV.: 17          | INSTRUCTION SPECIFIQUE                            |       |
|-----------------|-------------------|---------------------------------------------------|-------|
| IS DLS 04       | DATE : 12/11/2019 | PREPARATIONDU PC ET PERSONNALISATION EN VUE DE LA | LAFON |
| Ancienne Réf. : | PAGE : 17/26      | VERIFICATION PRIMITIVE                            |       |

Pour l'utilisateur 'Tout le monde' tout cocher dans 'Autoriser' cliquer Appliquer puis cliquer sur 'Ok'.

| Aguter    | Supprimer |
|-----------|-----------|
| Ajouter   | Supprimer |
|           |           |
| Autoriser | Refuser   |
|           |           |
|           | Autonser  |

#### 3.6 BRANCHEMENT AVANT CONFIGURATION

Mettre sous tension le simulateur **TES298** ou **TES299** (calculateur TWIN). Les 3 afficheurs doivent s'allumer.

#### 3.7 PERSONNALISATION DE L'APL2N POUR ELYS (PEUT ETRE REALISEE A LA FIN DE L'INSTALLATION)

#### 3.7.1 Sons

Cliquer sur 'Démarrer', 'Tous les programmes', 'LAFON', 'ELYS' puis 'Sélection Synthèse vocale' :

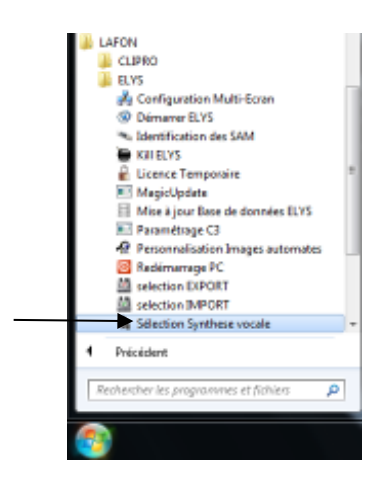

Double cliquer sur la configuration désirée et cliquer sur [Oui] pour confirmer votre choix :

|                 | REV.: 17                            | INSTRUCTION SPECIFIQUE                                                                                                    |       |
|-----------------|-------------------------------------|----------------------------------------------------------------------------------------------------|-------|
| 15 DL5 04       | DATE : 12/11/2019                   | PREPARATIONDU PC ET PERSONNALISATION EN VUE DE LA                                                                                                    | LAFON |
| Ancienne Réf. : | Page : 18/26                        | VERIFICATION PRIMITIVE                                                                                                    |       |
| a Descendent    | dei managan maani at gas maladan di | territoria de mantera entre entre en | - a x |

| estination : C:\Pupitre\Upload\                                                                                                    |                                       | Destination : [C:\Puptre'(Uplead)                                                                                                    | 1                                                                                                    |
|----------------------------------------------------------------------------------------------------|---------------------------------------|----------------------------------------------------------------------------------------------------|----------------------------------------------------------------------------------------------------|
| Versions<br>Messages vocaux                                                                                                    | Mélodies                              | Messages vocaux Stan00                                                                                                    | 01A Mélodics NEL0100                                                                                                    |
| nseignes disponibles : Déroulem                                                                                                    | ent actions :                         | Enseignes disponibles :                                                                                                    | Déroulement actions :                                                                                                    |
| ECLERC.WAB                                                                                                    |                                       | LECLERC.WAD                                                                                                    | Tratement du fichier MELCOS, WAB                                                                                                    |
| Personnalisation des messages vocaux et des                                                                                                    | reodes                                | HARDOT Personnalisation day a                                                                                                    | managen utscass at des melledars                                                                                                    |
|                                                                                                    |                                       | HATCHA                                                                                                    |                                                                                                    |
| AATCH                                                                                                    |                                       | and a second second sec                                                                                                    |                                                                                                    |
| AXIC Dématrer la personnalizat                                                                                                    | ion de l'enseigne (Standard) 7        | HAXICOC<br>HETTO.W Person                                                                                                    | unalisation de l'enseigne (Standard) terminée                                                                                                    |
| AAXIC<br>ITTO<br>ITTO<br>IDADY Dématrer la perconsolicat                                                                                                    | ion de l'enseigne (Standard) ?        | HAXICOL<br>HETRO.W<br>ROADY.N                                                                                                    | nnalisation de l'enseigne (Standard) terminée                                                                                                    |
| AAXIC<br>HTTC:<br>IDADY<br>IDADY | ion de l'enseigne (Standard) ?        | ROADY A                                                                                                    | nnalisation de l'enseigne. (Standard) terminée                                                                                                    |
| ANCOLO<br>INTECO<br>INTECO<br>IN                                                                                                    | ion de l'enseigne (Standard) ?<br>Non | HAXICOS<br>NETTO: W<br>ROMPETE<br>ROMPETE<br>ROMPETE<br>SITELL W                                                                                                    | nnalisation de l'enseigne (Standard) terminée<br>Oui                                                                                                    |
| ANCOLO<br>INTENDE<br>INTENDE                                                                                                    | ion de l'enseigne (Standard) ?<br>Nan | NAXGOO<br>INETTO W<br>ROADYA<br>ROADYA<br>ROADPTT<br>INCREDPT<br>SHELLW<br>SHELLOW WAR                                                                                                    | Oui<br>Oui<br>Transmure de nomer mandeuxwap                                                                                                    |
| ANTON<br>BETTO<br>COMPT<br>COMPT<br>COMPT<br>COMPT<br>SHELL<br>SHELL | ion de l'enseigne (Standard) ?<br>Nan | NAXICON<br>INFTID XII<br>ROADYA<br>ROAPETE<br>ROEPET<br>SHELL XII<br>SHELLOPY WAR<br>SHELLOPY WAR<br>SHOPLWAR                                                                                                    | Oui<br>Oui<br>Formature de fonuer mutopassiven<br>Formature de fonuer mutopassiven                                                                                                    |
| ANACO<br>BETTO<br>CONDI<br>CONDI | ion de Fenxeigne [Standard] ?<br>Nan  | NAXOCON<br>BETTO W<br>ROADYX<br>ROADYX<br>SIFELLW<br>SHELLSO<br>WWR<br>SHELLSO<br>WWR<br>SHELLSO<br>WWR<br>SHELLSO                                                                                                    | nalisation de l'enseigne (Standard) terminée<br>Oui<br>Permeture de tonier matosativaso<br>Fermeture de fichier Melodies.vab<br>Génération fichier Melodies.vab                                                                                            |
| Démairer la personnalisat                                                                                                    | ion de Fenseigne (Standard) ?<br>Non  | NAXOCO<br>INTEL W<br>ROADY X<br>ROAPPET<br>II COOPPO<br>SHELL W<br>SHELLOO WAR<br>SHOP WAR<br>SHOP WAR<br>STATIMAR WAR                                                                                                    |                                                                                                    |
| Démorrer la personnalisat<br>tonano<br>tonano<br>tona                                                                                                    | ion de Fenseigne (Standard) ?<br>Nan  | NAXICO<br>INTEL W<br>ROADY A<br>ROAPETH<br>INCOMPTIN<br>SHELLOW<br>SHELLOW WAB<br>SHOPLWAB<br>SHOPLWAB<br>SHOPLWAB<br>SHOPLWAB<br>SHOPLWAB<br>SHOPLWAB<br>SHOPLWAB<br>SHOPLWAB                                                                                                    | anabisation de Penseigne (Standard) terminée  Oui  Formature de foner instatisations Formature de foner Melodies.vab  Geloferston fichier Melodies.Né6 Geloferston fichier ApliNelo.Né6 version MEL01000  Centerston fichier ApliNelo.Né6 version MEL01000 |
| MAADA<br>MAADA<br>HITTO<br>RAADY<br>ROMOP<br>ROMOP<br>SHELLGWYKAB<br>SHELLGWYKAB<br>SHELLGWYKAB<br>SHELLGWYKAB<br>SHELLGWYKAB<br>STATIMAR.WAB<br>STATIMAR.WAB<br>STATIMAR.WAB<br>STATIMAR.WAB                                                                                                    | ion de Fenseigne (Standard) ?<br>Non  | NAXICO<br>INTEL W<br>ROMPETE<br>ICOMPETE<br>ICOMPETE<br>SHELL W<br>SHELL W<br>SH | Termeture de foner Matodeswab                                                                                                    |

Cliquer sur [Oui] quand la personnalisation est terminée. Fermer la fenêtre.

#### 3.7.2 <u>Images</u>

Cliquer sur 'Démarrer', 'Tous les programmes', 'LAFON', 'ELYS' puis 'Personnalisation Images automates' :

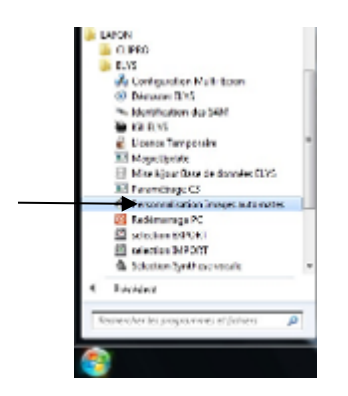

Double cliquer sur la configuration désirée :

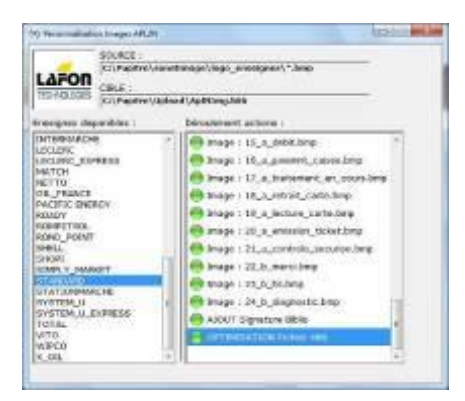

La personnalisation terminée (pas de message), fermer la fenêtre.

|                 | Rev. : 17         | INSTRUCTION SPECIFIQUE                            |       |
|-----------------|-------------------|---------------------------------------------------|-------|
| 13 DL3 04       | DATE : 12/11/2019 | PREPARATIONDU PC ET PERSONNALISATION EN VUE DE LA | LAFON |
| Ancienne Réf. : | Page : 19/26      | VERIFICATION PRIMITIVE                            |       |

#### **3.8 CONFIGURATION DU PUPITRE ELYS**

Lancer **ELYS**. La barre de progression atteignant 62 %, la fenêtre 'vérification de la configuration' apparaît. Cliquer sur **[Modifier]** pour entrer dans le mode de configuration d'ELYS.

Taper <**F5**> (opérateur temporaire) :

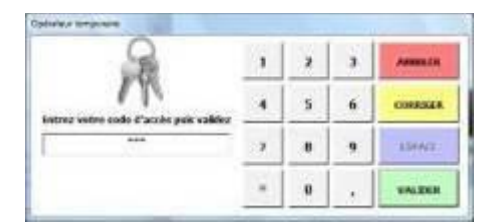

Saisir '123' à la demande de code et valider par la touche < Entrée>.

Double cliquer sur 'Gestion des automates' pour développer l'arborescence, puis sur 'Jeux de fonctionnement', puis sur 'STANDARD', puis sur 'Automates' et cliquer sur 'Automate 01' :

| CONTROLINATION                                                                                                    |                                                                                                    |
|----------------------------------------------------------------------------------------------------|----------------------------------------------------------------------------------------------------|
| 1011 Adv. Quiter                                                                                                    |                                                                                                    |
| L                                                                                                    | Degre de verdiger atten de jas de fanctionement des automates de<br>parter confegnation     Destate confegnation     Destate confegnation     Destate confegnation     Destate confegnation     Destate confegnation     Destate confegnation     Destate confegnation     Destate confegnation     Destate confegnation     Destate confegnation     Destate confegnation |
| - NON INFERENCE                                                                                                    |                                                                                                    |
| - 0 SMs                                                                                                    | Mayone do papeerota autorises Parpers Dosserve                                                                                                    |
| <ul> <li> Environ des acces</li> <li> Environ de la Cesta</li> </ul>                                                                                                    | Cathe bancaline     Cathe bancaline     R PDMPE 1                                                                                                    |
| <ul> <li></li></ul>                                                                                                    | di Catta Delastica                                                                                                    |
| · · · · Eestion des naves                                                                                                    | L+ CINAC                                                                                                    |
| 1 1 Berlie für Derem                                                                                                    | STAL STOR                                                                                                    |
| <ul> <li></li></ul>                                                                                                    |                                                                                                    |
| <ul> <li>© Gestions des reculeures de pupier</li> </ul>                                                                                                    |                                                                                                    |
| <ul> <li></li></ul>                                                                                                    |                                                                                                    |
| <ul> <li></li></ul>                                                                                                    |                                                                                                    |
| - + Autom/on                                                                                                    |                                                                                                    |
| Independant and an and an and                                                                                                    |                                                                                                    |
| - There are indefined from product                                                                                                    |                                                                                                    |
| the state of the state of the s |                                                                                                    |
| C = STANDARD                                                                                                    |                                                                                                    |
| L + Automates                                                                                                    |                                                                                                    |
| at made 11                                                                                                    |                                                                                                    |
| <ul> <li> Gentice des canfigurations Actan</li> </ul>                                                                                                    |                                                                                                    |
| Jes de forstourenerd actif                                                                                                    |                                                                                                    |
| h = Nimack Ionotes                                                                                                    |                                                                                                    |
| <ul> <li></li></ul>                                                                                                    |                                                                                                    |
| <ul> <li>Deviters des magierie de puiement</li> </ul>                                                                                                    |                                                                                                    |
| Moraeri de la Bourapóli                                                                                                    |                                                                                                    |
| 41 21                                                                                                    |                                                                                                    |
| tation famile Kaisurt formie                                                                                                    | Deinter (LMD)                                                                                                    |

Cocher les cases 'INSTALLATEUR' et 'POMPE 1' puis enregistrer.

Double cliquer sur **'Gestion des pompes'** puis sur **'Pompes'** puis sur **'POMPE 1'** puis sur **'Pistolets'** et vérifier qu'il n'existe qu'un seul pistolet **'Pistolet 1'** (Supprimer les autres au besoin).

Double cliquer sur 'Installation', puis cliquer sur 'Connexion Eurocontroleur' et sélectionner comme carte Ethernet la 'Connexion Piste'.

|                 | Rev. : 17         | INSTRUCTION SPECIFIQUE                            |       |
|-----------------|-------------------|---------------------------------------------------|-------|
| IS DLS 04       | DATE : 12/11/2019 | PREPARATIONDU PC ET PERSONNALISATION EN VUE DE LA | LAFON |
| Ancienne Réf. : | Page : 20/26      | VERIFICATION PRIMITIVE                            |       |

# 3.9 PERSONNALISATION DE L'APL3 POUR ELYS (PEUT ETRE REALISEE A LA FIN DE L'INSTALLATION) Double cliquer sur 'Configuration des fichiers multimédia', sous 'Gestion des automates', 'Paramétrage des automates', 'APL3' et puis choisir l'enseigne désirée.

| REV. : 17<br>DATE : 12/11/2019 | Rev. : 17                                         | INSTRUCTION SPECIFIQUE |  |
|--------------------------------|---------------------------------------------------|------------------------|--|
|                                | PREPARATIONDU PC ET PERSONNALISATION EN VUE DE LA | LAFON                  |  |
| Ancienne Réf. :                | PAGE : 21/26                                      | VERIFICATION PRIMITIVE |  |

#### **3.10** INSTALLATION DE L'AUTOMATE

#### **3.10.1** <u>APL2N</u>

Retourner sous 'Installation', puis double cliquer sur 'Connexion Eurocontroleur' :

| Site     Site     Site | * Interface N° 1 Euroo<br>calese locale                                                                         | aion d'un périshèrique de la<br>c <b>ontroleur</b> |  |
|----------------------------------------------------------------------------------------------------|----------------------------------------------------------------------------------------------------|----------------------------------------------------|--|
| - 0 Ballon da sompa                                                                                                    | V Section Section Relais                                                                                        |                                                    |  |
| -> Gestion des distributeurs                                                                                                    | -Informations de la carte ether                                                                                 | net de PC                                          |  |
| <ul> <li>II Bestion des alarmes par contact</li> </ul>                                                                                                    | Carte                                                                                                    |                                                    |  |
| - di Section des retresches                                                                                                    | Concesion Pieze                                                                                                 |                                                    |  |
| + Automates                                                                                                    | Advesse IP                                                                                                    | Masque                                             |  |
| - Entête et pied additionnels                                                                                                    | 192.1.1.2                                                                                                    | 255.255.255.0                                      |  |
| Nessage de courtoisie                                                                                                    | Handemedia                                                                                                    | and the second second                              |  |
| <ul> <li>Message spécifique de mise hors service</li> </ul>                                                                                                    | The second second second second second second second second second second second second second second second se |                                                    |  |
| T Jesk de tootbontenest                                                                                                    | 1                                                                                                    |                                                    |  |
| L + extremets                                                                                                    | Peramètres de la carte interfai                                                                                 |                                                    |  |
| - Jea de fonctionnement actal                                                                                                    | Adresse IP                                                                                                    | Milesopen)                                         |  |
| - Heraux sonores                                                                                                    | 192.1.1.11                                                                                                    | 255,255,255,0                                      |  |
| <ul> <li>Parametrage automate</li> </ul>                                                                                                    | and a summer strength                                                                                           |                                                    |  |
| <ul> <li> Serverals Pronectipaes Los.</li> <li></li></ul>                                                                                                    | Administra MAC                                                                                                  |                                                    |  |
| Gention de la boutiere                                                                                                    | 60000000000                                                                                                    |                                                    |  |
|                                                                                                    |                                                                                                    |                                                    |  |
| Gastion du Journal Real                                                                                                    |                                                                                                    |                                                    |  |
|                                                                                                    |                                                                                                    |                                                    |  |
| · Installation                                                                                                    |                                                                                                    |                                                    |  |
| L - Considerate Force definition 1                                                                                                    |                                                                                                    |                                                    |  |
| - Geston des cames                                                                                                    |                                                                                                    |                                                    |  |
| <ul> <li>Entête et pied de ticket cient</li> </ul>                                                                                                    |                                                                                                    |                                                    |  |
| - Paranséhage du repuort                                                                                                    |                                                                                                    |                                                    |  |
| - de tillres des normes                                                                                                    |                                                                                                    |                                                    |  |
| There are period                                                                                                    | -                                                                                                    |                                                    |  |

Attendre la fin de l'interrogation du réseau LON puis aller sous 'Automates'.

Double cliquer sur 'Téléchargement simultané' :

| CONFIGURATION                            |                                                                                                    |                              |                                                                                                    |                |
|------------------------------------------|----------------------------------------------------------------------------------------------------|------------------------------|----------------------------------------------------------------------------------------------------|----------------|
| DOF MAR QUILE                            |                                                                                                    |                              |                                                                                                    |                |
|                                          | Page de tilletarge<br>Téléchargen<br>← Entige<br>Antonite o                                                                                                    | ent simultané<br>en voitas e | foccupi 😝                                                                                                    |                |
| Caution du journal Booal                 | And in case of the local division of the local division of the loc |                              | Contrôle é                                                                                                    | n Schlors      |
| <ul> <li>Gention des périodes</li> </ul> | ACCURATE AND                                                                                                    | T                            | The stand is a stand in a stand in a stand in a stand in a stand in a stand in a stand in a stand in a stand in | o des fabiers  |
| - Phartenance                            |                                                                                                    | 14.13.0x                     |                                                                                                    |                |
| - Comparison Jacons manually 1           |                                                                                                    |                              |                                                                                                    |                |
| - Carnesion Decombolesr 2                | anonana                                                                                                    | INTELL CONTRACTOR            |                                                                                                    | 6              |
| - thickageneral                          | 100                                                                                                    | RONERS                       |                                                                                                    | SERVICES       |
|                                          | E Prog ID<br>E Bind<br>E Scan du Lon                                                                                                    | E Blos                       | E richades<br>E rices<br>E images                                                                               | 😑 ок<br>😝 онол |
| Concession Dange / SAH 3                 | E valdation                                                                                                    | E Cartrôle                   | a.tsratiq.e                                                                                                    |                |
| Station formale Cubor 1 fermile          | Contration : LATON Into                                                                                                    | progetion de réseau LON o    | n cours 1                                                                                                    |                |

Attendre la fin de l'interrogation et cliquer sur 'Installation LON'.

En fonction des fichiers présents sur l'automate il se peut qu'il soit en erreur (symbole rouge). Il faut alors cliquer sur **'Synchronisation des fichiers'** pour le télécharger.

<u>Attention</u> ce téléchargement ne doit concerner que les fichiers 'Sons' et 'Images' liés à l'enseigne. Si cela n'est pas le cas, le signaler au SQE.

| IS DLS 04       | REV.: 17          | INSTRUCTION SPECIFIQUE                            |       |
|-----------------|-------------------|---------------------------------------------------|-------|
|                 | DATE : 12/11/2019 | PREPARATIONDU PC ET PERSONNALISATION EN VUE DE LA | LAFON |
| Ancienne Réf. : | PAGE : 22/26      | VERIFICATION PRIMITIVE                            |       |

A la fin de l'installation l'automate doit être 'En Ligne' (symbole vert) :

| CHERGINATION                                                                   |                      |                                                                                                    |                       |                 |
|--------------------------------------------------------------------------------|----------------------|----------------------------------------------------------------------------------------------------|-----------------------|-----------------|
| Dire Ade Quiter                                                                |                      |                                                                                                    |                       |                 |
|                                                                                | Fage de tillicharger | errit des automates de paies                                                                                                    | ent.                  |                 |
| <ul> <li>Destion des configurations d'applications</li> </ul>                  |                      |                                                                                                    |                       |                 |
| <ul> <li>— Noe a jour des fichiers 60.85</li> </ul>                            |                      |                                                                                                    |                       |                 |
| - Services de legición                                                         |                      |                                                                                                    |                       |                 |
| h de Star                                                                      | Telechargem          | ent simultané                                                                                                    |                       |                 |
| h de Centires des accis                                                        | Entropy              |                                                                                                    | numi 🔴                | Example 1       |
| - Cention de la Tola                                                           | Curriline .          | C NOR YORK                                                                                                    | ocote 📮               | CURRY           |
| Gention des cafagants                                                          | Automates            |                                                                                                    | Propriétais LON       |                 |
| -      Gention des cures                                                       | C ALTOMATE OL        |                                                                                                    | Endowed In the second | 5 Such 04       |
| <ul> <li></li></ul>                                                            |                      |                                                                                                    | soorer                | a voce ut       |
| <ul> <li></li></ul>                                                            |                      |                                                                                                    | Neuron Id Datastic    | 150.01.00       |
| <ul> <li>         + Eestice des rouleaux de papier     </li> </ul>             |                      |                                                                                                    |                       |                 |
| <ul> <li>+ Eestion des Impenantes ITL</li> </ul>                               |                      |                                                                                                    | Peoplan Wellstein     | JA.             |
| <ul> <li>+ testion des automates</li> </ul>                                    |                      |                                                                                                    | Cardo Marcana         |                 |
| <ul> <li>         + Destion des serves es monétiques automates     </li> </ul> |                      |                                                                                                    | tox horne             |                 |
| <ul> <li>         ÷ Eastion des moyens de patement     </li> </ul>             |                      | 1                                                                                                    |                       |                 |
| <ul> <li></li></ul>                                                            |                      |                                                                                                    | Attents 5             | erska Pils      |
| <ul> <li></li></ul>                                                            |                      |                                                                                                    | 1                     | 1               |
| - Gention du journal fincal                                                    |                      |                                                                                                    |                       | 094.004         |
| <ul> <li>            Gencion des périodes</li></ul>                            |                      |                                                                                                    |                       |                 |
| - Manterance                                                                   | Versions des Bolé    | (#S                                                                                                    | Provide and           |                 |
| <ul> <li>Testanicon</li> </ul>                                                 | HOS: APLE            | 10.13                                                                                                    | Caracter              | R5 IRTROS       |
| Connector Isage Manadel 1                                                      | APPLI: APL           | 052A                                                                                                    | tanchronisati         | on dos fichiers |
| - Connection Connector 2                                                       | DOMO - OT BA         | 0010                                                                                                    |                       |                 |
|                                                                                | partit a street      | 1111-11-11-11-11-11-11-11-11-11-11-11-1                                                                                                    |                       | N               |
| + Automates                                                                    | MILLI IMILL          | 1000                                                                                                    |                       | N               |
| - contourston                                                                  | 10%                  | FIDNERS                                                                                                    |                       | SIGNATURES      |
| 10% hargement structure                                                        |                      |                                                                                                    | E Hördes              |                 |
| L = Connesion Congle / SAVE3                                                   | E Prog ID            | The second second secon | E Com                 | - OK            |
| L                                                                              | E filed              |                                                                                                    | a son                 | EXECUTE         |
| - Entitle et piel de ticket dient                                              | E Scandaton          | 📑 🗏 Application 🧃                                                                                                    | E Inages              | - when          |
| <ul> <li>Paramétrage du rapport</li> </ul>                                     |                      |                                                                                                    |                       |                 |
| <ul> <li>Selection des exports</li> </ul>                                      | to containing        | R Contrilio a                                                                                                    | A DATA A KING         |                 |
| 0 2                                                                            |                      |                                                                                                    |                       |                 |
| Salars fermine Education Internate                                             | Industries - LATTA   |                                                                                                    |                       | -               |
| Version in the Version Version V                                               | Contrast - Charlos   |                                                                                                    |                       |                 |

#### **3.10.2** <u>APL3</u>

L'automate APL3 fonctionne sur réseau Ethernet, il n'y a pas d'installation du LON à effectuer. La validation des automates (et leur téléchargement si nécessaire) se fera à l'ouverture de la station (cf. chapitre 12 ciaprès).

Quitter ELYS.

#### 3.11 OUVERTURE STATION, VALIDATION ET TELECHARGEMENT DES AUTOMATES APL3

Relancer ELYS. L'Ouverture Station doit s'effectuer.

Valider l'APL3 en lançant la fonction ELYS **'/31'** puis en cliquant sur le bouton [**1** Autoriser la Validation de tous les automates] :

| Téléchargement et validation des automates                                                                             |                                            |                       |  |  |
|----------------------------------------------------------------------------------------------------|--------------------------------------------|-----------------------|--|--|
| AUTOMATES                                                                                                    | AUTOMATE 26                                |                       |  |  |
|                                                                                                    | Nombre total d'étapes :                    | Numéro d'étape :      |  |  |
|                                                                                                    |                                            | 0%                    |  |  |
|                                                                                                    | Libellé de l'étape :<br>Libellé d'action : |                       |  |  |
|                                                                                                    |                                            |                       |  |  |
|                                                                                                    |                                            |                       |  |  |
|                                                                                                    |                                            |                       |  |  |
|                                                                                                    | Interrogation de l'automate en échec       |                       |  |  |
|                                                                                                    | -Lénende                                   |                       |  |  |
|                                                                                                    | 9                                          |                       |  |  |
|                                                                                                    | 🗸 Automate à jour                          | Mise à jour en échec  |  |  |
|                                                                                                    | Téléchargement en cours                    | 🔨 Automate non validé |  |  |
|                                                                                                    |                                            |                       |  |  |
| Cliquer our llautemate nour la                                                                                         | Interrogation en cours                     | Automate absent       |  |  |
| sélectionner                                                                                                    |                                            |                       |  |  |
|                                                                                                    |                                            |                       |  |  |
| 1 Autoriser la validation de tous les automates         2 Interdire la validation de l'automate nº 26         3 SORTIR |                                            |                       |  |  |

| IS DLS 04       | REV.: 17          | INSTRUCTION SPECIFIQUE                            |       |
|-----------------|-------------------|---------------------------------------------------|-------|
|                 | DATE : 12/11/2019 | PREPARATIONDU PC ET PERSONNALISATION EN VUE DE LA | LAFON |
| Ancienne Réf. : | PAGE : 23/26      | VERIFICATION PRIMITIVE                            |       |

Lancer ensuite la fonction '/6' et cliquer sur le bouton [3 Reset Tous] :

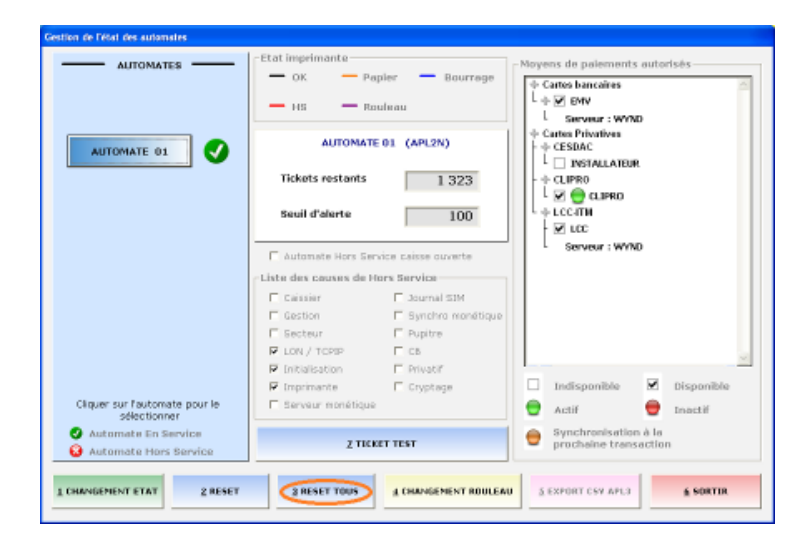

En fonction des fichiers présents sur l'automate APL3, il se peut qu'il effectue un téléchargement.

<u>Attention</u> ce téléchargement ne doit concerner que les fichiers multimédia liés à l'enseigne. Si cela n'est pas le cas, le signaler au SQE.

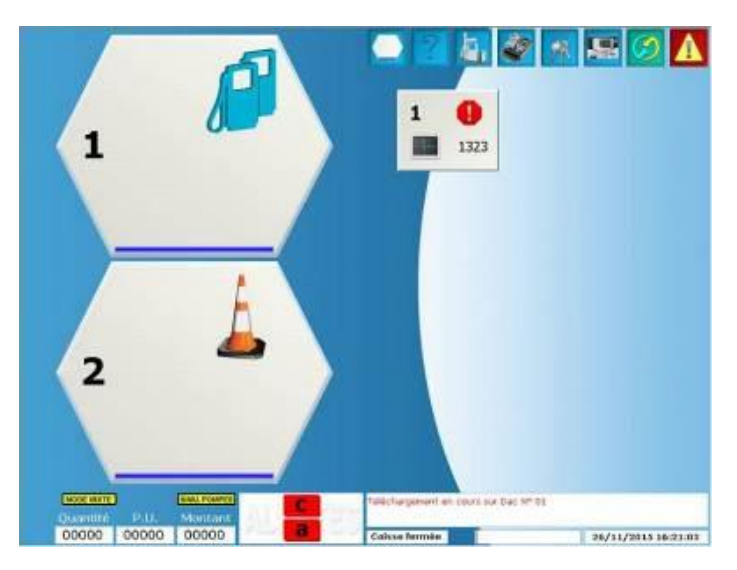

A la fin de l'installation l'automate doit être 'En Service' (symbole vert) :

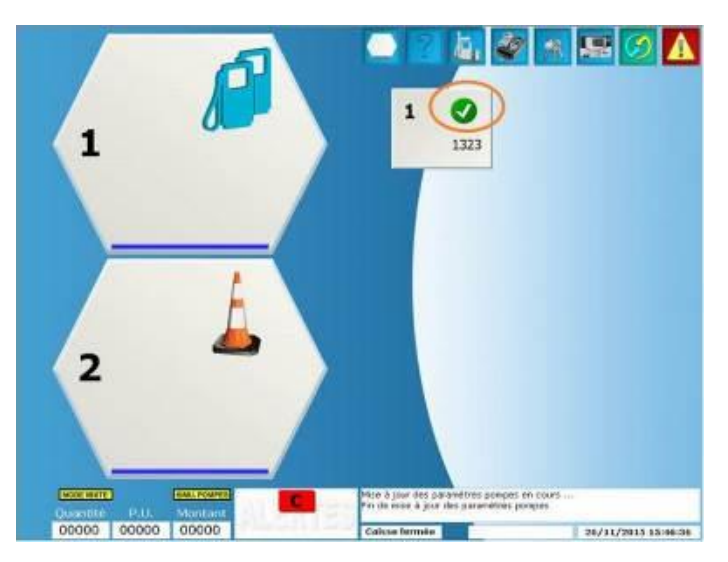

| IS DLS 04       | REV.: 17          | INSTRUCTION SPECIFIQUE                            |       |
|-----------------|-------------------|---------------------------------------------------|-------|
|                 | DATE : 12/11/2019 | PREPARATIONDU PC ET PERSONNALISATION EN VUE DE LA | LAFON |
| Ancienne Réf. : | PAGE : 24/26      | VERIFICATION PRIMITIVE                            |       |

#### **3.12 OUVERTURE CAISSE ET ACTIVATION AUTORISATION TRANSACTION METROLOGIQUE SUR LES AUTOMATES**

- a. Taper la commande '-9' (Ouverture Caisse) puis <ENTREE>.
- b. A la demande de confirmation ('Voulez-vous continuer ?), taper sur [1 CONTINUER].
- c. Entrer le code d'accès '123', puis <ENTREE>.
- d. Pour chacun des écrans suivants, appuyer sur **<ENTREE>** jusqu'à la fin d'ouverture de caisse.
- e. Taper la commande **'/18'**, renseigner **'10 Litres'** pour le **'Volume maximum par transaction'**, noter le **'Code confidentiel temporaire'** puis taper **<ENTREE>**.
- f. Passer sur l'automate et insérer une carte installateur.
- g. Saisir le code confidentiel (noté à l'étape f) puis valider par la touche 'V'.
- h. Saisir le code associé à la carte puis valider par la touche 'V'.
- i. Choisir l'option 'AVEC TICKET'.
- j. Retirer la carte installateur.

Effectuer les essais de fonctionnement et de vérification primitive, selon l'application réglementaire, prévus dans l'IS DLS 01 ou IS DLS 07.

## 4 CARACTERISTIQUES DU DOCUMENT

#### 4.1 **DOCUMENTS DE REFERENCE**

[1.] Plan QUALITE VERIFICATION PRIMITIVE

#### 4.2 DOCUMENTS ASSOCIES

- [1.] IS DLS 01
- [2.] IS DLS 07
- 4.3 LEXIQUE / ABREVIATIONS

| IS DLS 04       | REV.: 17          | INSTRUCTION SPECIFIQUE                            |       |
|-----------------|-------------------|---------------------------------------------------|-------|
|                 | DATE : 12/11/2019 | PREPARATIONDU PC ET PERSONNALISATION EN VUE DE LA | LAFON |
| Ancienne Réf. : | Page : 25/26      | VERIFICATION PRIMITIVE                            |       |

# ANNEXES

# Annexe 1 FACE AVANT APL3

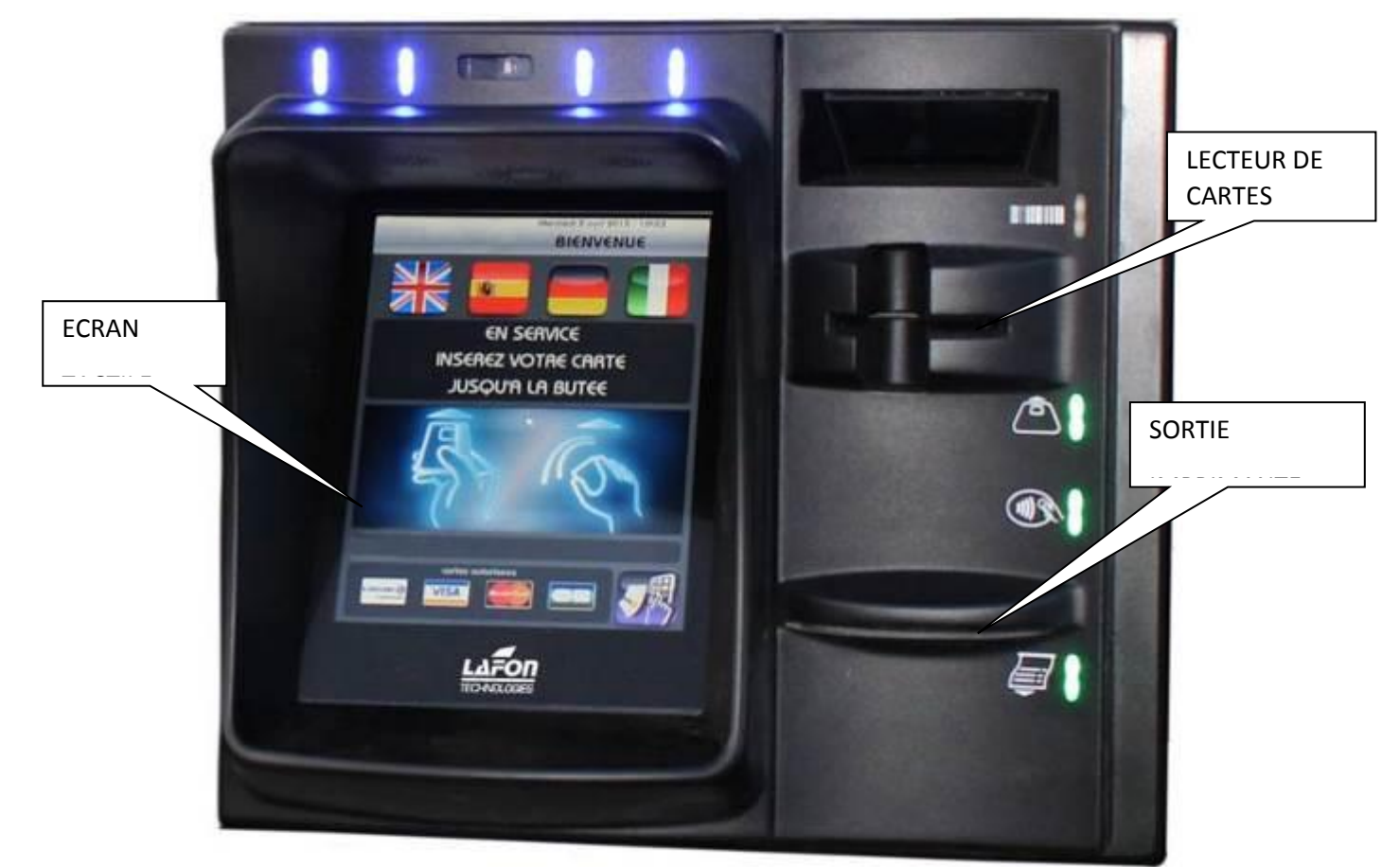

# Annexe 2 FACE AVANT APL2N

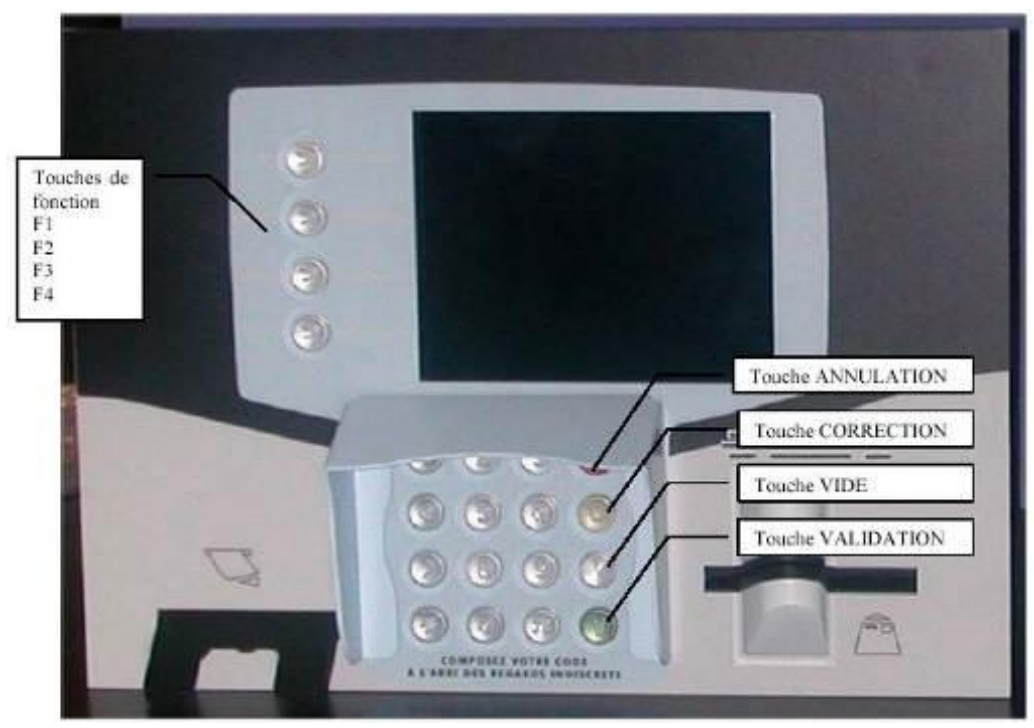

# Annexe 3 MONTAGE ET DEMONTAGE CAPOT APL2N

#### Selon version APL2N

Etape 1 : Repositionner le capot en prenant garde aux picots (repère 3)

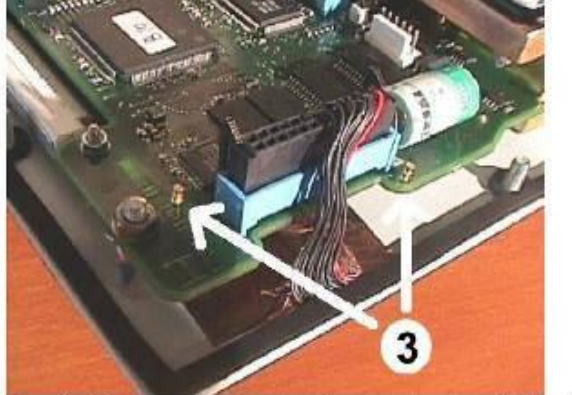

Etape 2 : Fixer le capot sur la colonnette grâce à un écrou Nylstop M5.

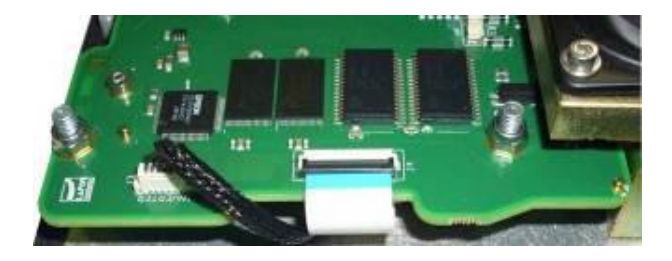

Annexe 4 SAM APL2N

#### Selon Version APL2N

Insérer le SAM dans le connecteur « PUCE 2 »

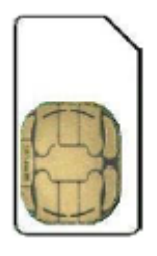

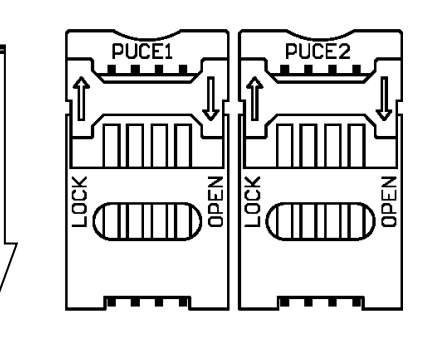

LOCK= Verrouillé OPEN= Ouvert

Insérer le SAM dans le connecteur « PUCE 1 »

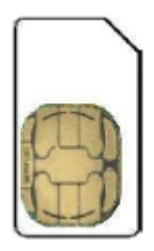

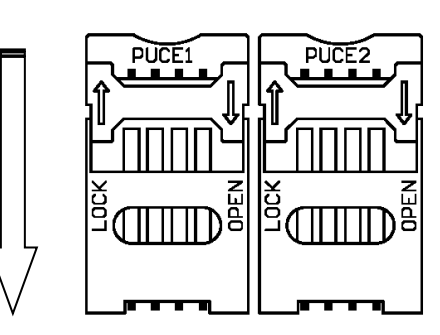

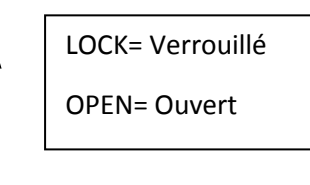